| Chapt  | ter 1                                                       |
|--------|-------------------------------------------------------------|
| 1-1    | Preface1                                                    |
| 1-2    | Key Feature1                                                |
| Chapt  | ter 2                                                       |
| Hardwa | are Installation2                                           |
| 2-1    | Unpacking2                                                  |
| 2-2    | Mainboard Layout3                                           |
| 2-3    | Quick Reference for Jumpers, Connectors & Expansion Socket4 |
| 2-4    | Installation Steps5                                         |
| 2-5    | Jumper Settings5                                            |
| 2-6    | System Memory (DRAM)10                                      |
| 2-7    | Central Processing Unit (CPU)10                             |
| 2-8    | Expansion Cards11                                           |
| 2-9    | External Connectors12                                       |
| Chapt  | ter 3                                                       |
| AWAR   | D BIOS SETUP18                                              |
| 3-1    | STANDARD CMOS SETUP19                                       |
| 3-2    | BIOS FEATURES SETUP                                         |
| 3-3    | CHIPSET FEATURES SETUP24                                    |
| 3-4    | POWER MANAGEMENT SETUP                                      |
|        | 3-4-1 The Description of the Power Management               |
| 3-5    | PNP/PCI CONFIGURATION SETUP                                 |
| 3-6    | LOAD BIOS DEFAULTS                                          |
| 3-7    | LOAD SETUP DEFAULTS                                         |
| 3-8    | INTEGRATED PERIPHERALS SETUP                                |
| 3-9    | SUPERVISOR/USER PASSWORD                                    |
| 3-10   | IDE HDD AUTO DETECTION                                      |
| 3-11   | SAVE & EXIT SETUP                                           |
| 3-12   | EXIT WITHOUT SAVING                                         |
| 3-13   | I/O & MEMORY MAP37                                          |
| 3-14   | TIME & DMA CHANNELS MAP                                     |
| 3-15   | INTERRUPT MAP                                               |
| 3-16   | BIOS REFERENCE-POST CODES40                                 |
| Chapt  | ter 4                                                       |
| Softwa | re Installed44                                              |
| Chapt  | ter 5                                                       |
| Questi | on and Answer46                                             |

# Chapter 1

# 1-1 Preface

Welcome to use the J-TX98 R2 mainboard. This mainboard is support Pentium<sup>®</sup> processor PC/AT compatible system with ISA bus and PCI local bus. Also for this board including some special designs like share memory VGA on-board, ACPI/AMP power management & powerful performance and so on. We think you will enjoying your personal computer because of your right choice.

# 1-2 Key Feature

- Chip set: SiS 5598 PCI/ISA with built-in VGA single chip.
- Support Processor: Running at 75~300MHz CPU on a ZIF Socket 7. Support Intel Pentium<sup>®</sup> processor/Intel Pentium<sup>®</sup> processor with MMX<sup>™</sup> technology; AMD-K5<sup>™</sup>/AMD-K6<sup>™</sup>; Cyrix/IBM 6X86<sup>™</sup>/6X86L<sup>™</sup>/6X86MX<sup>™</sup> & IDT C6<sup>™</sup> CPU.
- **L2 Cache:** Provides on board 256K/512K Pipelined Burst SRAM to increase system performance.
- **Memory expansion:** Support 3 Banks of DRAM from 8MB to 384MB, and supports all kind of D-RAM type including FAST PAGE D-RAM, E.D.O. D-RAM and Synchronous D-RAM.
- **ISA and PCI expansion Slots:** Provides three 16-bits ISA & three 32-bits PCI slots.
- PCI Bus Master IDE Controller: On-board ULTRA DMA-33 bus master IDE controller with two connectors that supports four IDE devices in two channel, provide faster data transfer rate up to 33MB/sec. This controller supports PIO mode 3 and 4 and Bus Master IDE DMA.
- **Super MULTI-I/O:** Provide two high-speed UART compatible serial ports and one extra PS/2 mouse cable including, one parallel port with EPP and ECP capabilities. Two floppy drives of either 5.25" or 3.5" (1.44MB or 2.88MB) and also supported without an external card.
- **USB IrDA Connector:** This board supports two USB ports connector and one infrared port module connector for wireless interface. (The cable connect to two USB ports and the infrared module is optional parts.)
- Built-In High performance VGA:
  - \*Built-in VGA memory selected by BIOS setup from 1MB to 4MB
  - \*64 bits display memory path
  - \* Support 170MHz pixel clock
  - \* Support full motion video playback required only 1MB DRAM and up to 1024x768x256 color Mode
  - \* Support DCI, Direct Draw, Direct MPEG, Microsoft<sup>®</sup> Video to improve play back quality
  - \* Support high resolution graphic modes

# Chapter 2

# Hardware Installation

# 2-1 Unpacking

This mainboard package should contain the following:

- The J-TX98 R2 mainboard
- USER'S MANUAL for mainboard
- Cable set for IDE x1, Floppy x1, COM1 & COM2 x1, LPT & PS/2 Mouse x1, VGA x1
- CD for Drivers PACK

The mainboard contains sensitive electronic components which can be easily damaged by electron-static, so the mainboard should be left in its original packing until it is installed.

Unpacking and installation should be done on a grounded anti-static mat.

The operator should be wearing an anti static wristband, grounded at the same point as the anti-static mat.

Inspect the mainboard carton for obvious damage. Shipping and handling may cause damage to your board. Be sure there are no shipping and handling damages on the board before proceeding.

After opening the mainboard carton, extract the system board and place it only on a grounded anti-static surface component side up. Again inspect the board for damage.

Press down on all of the socket IC's to make sure that they are properly inserted. Do this only on with the board placed on a firm flat surface.

### Warning: Do not apply power to the board if it has been damaged.

You are now ready to install your mainboard. The mounting hole pattern on the mainboard matches the IBM-AT system board.

It is assumed that the chassis is designed for a standard IBM<sup>™</sup> XT/AT<sup>™</sup> main board mounting. Place the chassis on the anti-static mat and remove the cover.

Take the plastic clips, Nylon stand-off and screws for mounting the system board, and keep them separate.

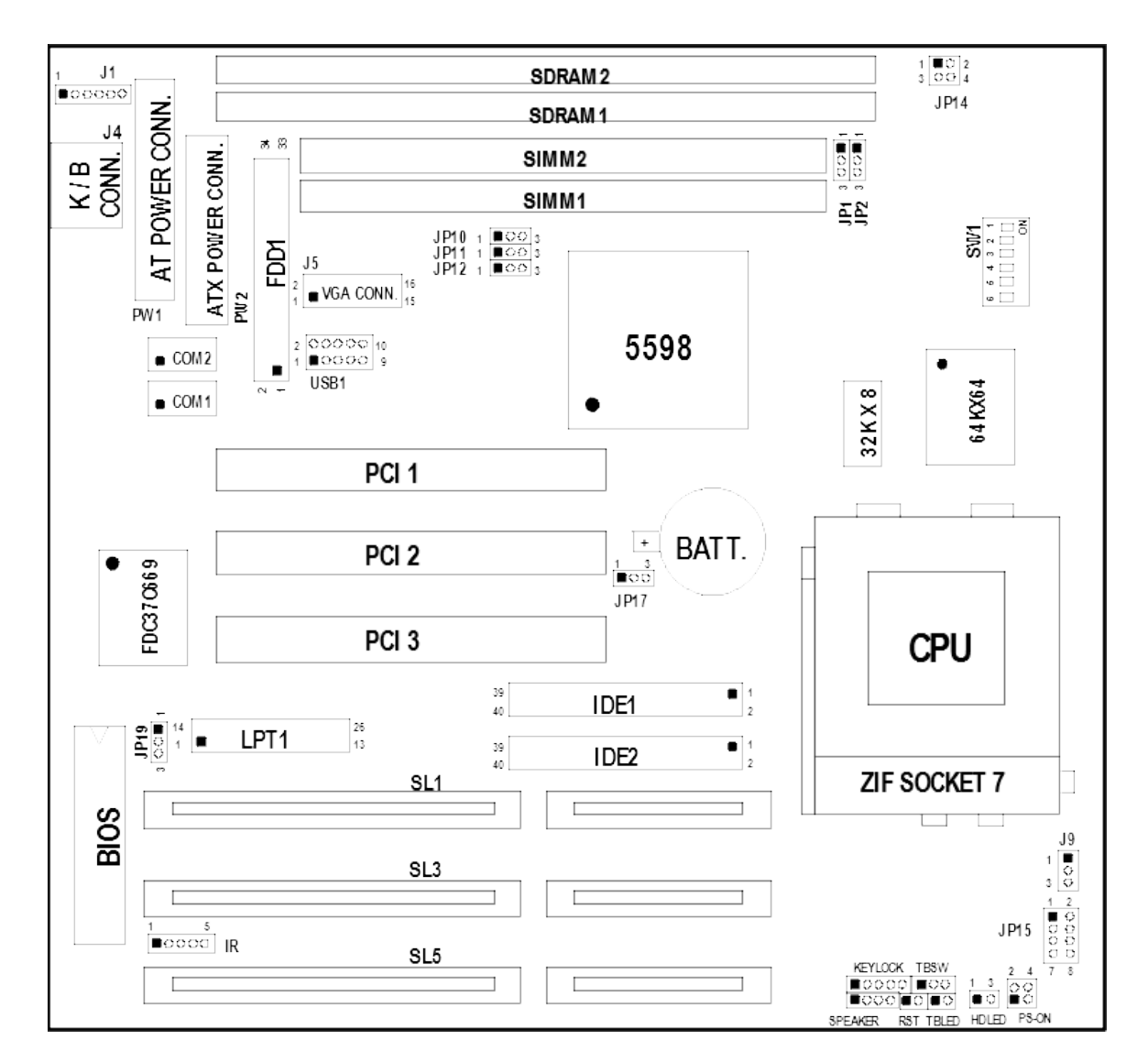

2-2 Mainboard Layout

Figure 2-1

### 2-3 Quick Reference for Jumpers, Connectors &

# **Expansion Socket**

### Jumpers

| Jumper       | Name                              | Description                           | Page |
|--------------|-----------------------------------|---------------------------------------|------|
| JP17         | CMOS RAM Clear                    | 1-2 Normal<br>2-3 Clear CMOS          | р. 9 |
| JP19         | FLASH ROM Voltage setting         | 1-2 12V FLASH ROM<br>2-3 5V FLASH ROM | p. 5 |
| JP15         | CPU Voltage selector              | for detail page 6                     | p. 6 |
| SW1          | DIP switch for CPU type selection | for detail page 6                     | р. 6 |
| JP1,JP2,JP10 | Internal VGA function selection   | for detail page 9                     | р. 9 |

### Connectors

| Connector | Name                                  | Description                                                        | Page |
|-----------|---------------------------------------|--------------------------------------------------------------------|------|
| J4        | Keyboard Connector                    | 5-Pins Female                                                      | p.13 |
| USB1      | USB Port Connector                    | 10-Pins Block                                                      | p.16 |
| J1        | PS/2 Mouse Connector                  | 6-Pins Block                                                       | p.13 |
| COM1,COM2 | Serial Port COMA & COMB               | 10-Pins Block                                                      | p.14 |
| LPT1      | Parallel Port Connector               | 26-Pins Block                                                      | p.13 |
| FDD1      | Floppy Driver Connector               | 34-Pins Block                                                      | p.14 |
| IDE1      | Primary IDE Connector                 | 40-Pins Block                                                      | p.14 |
| IDE2      | Secondary IDE Connector               | 40-Pins Block                                                      | p.15 |
| J5        | VGA Connector                         | 16-Pins Block                                                      | p.17 |
| 19        | CPU FAN Connector                     | 1-2 12V Power Connector<br>2-3 ACPI FAN power control<br>Connector | p.17 |
| IR        | Infrared Module Connector             | 5-Pins Block                                                       | p.16 |
| PW1       | AT Power Connector                    | 12-Pins Block                                                      | p.12 |
| PW2       | ATX Power Connector                   | 20-Pins Block                                                      | p.12 |
| FPC       | Front Panel Connector                 | 16-Pins Block                                                      | p.15 |
| HDLED     | IDE activity LED                      | 2-Pins Connector                                                   | p.15 |
| PS-ON     | ATX power button/soft power<br>button | 4-Pins connector                                                   | p.17 |

**Expansion Sockets** 

| Socket/Slot      | Name               | Description                                    | Page |
|------------------|--------------------|------------------------------------------------|------|
| SL1, SL3, SL5    | ISA Slot           | 16-bits ISA Bus Expansion slots                | p.11 |
| PCI1, PCI2, PCI3 | PCI Slot           | 32-bits PCI Local Bus Expansion                | p.11 |
| SIMM1, SIMM2     | SIMM Module Socket | 72-Pins SIMM D-RAM Module<br>Expansion Socket  | p.10 |
| SDRAM1, SDRAM2   | DIMM Module Socket | 168-Pins DIMM SDRAM Module<br>Expansion Socket | p.10 |
| ZIF SOCKET 7     | CPU Socket         | Pentium CPU Socket                             | p.10 |

### 2-4 Installation Steps

Before using your computer, you must follow the steps as follows:

- 1. Set Jumpers on the Motherboard
- 2. Install the CPU
- 3. Install DRAM Modules
- 4. Install Expansion card
- 5. Connect Cables, Wires, and Power Supply

### 2-5 Jumper Settings

#### 1. Flash ROM Voltage Selection: JP19 (Yellow color selector)

This jumper set the voltage supplied to the Flash ROM. It depend on Flash ROM Brand, for this jumper will be setted by factory, you don't need to change this jumper by yourself.

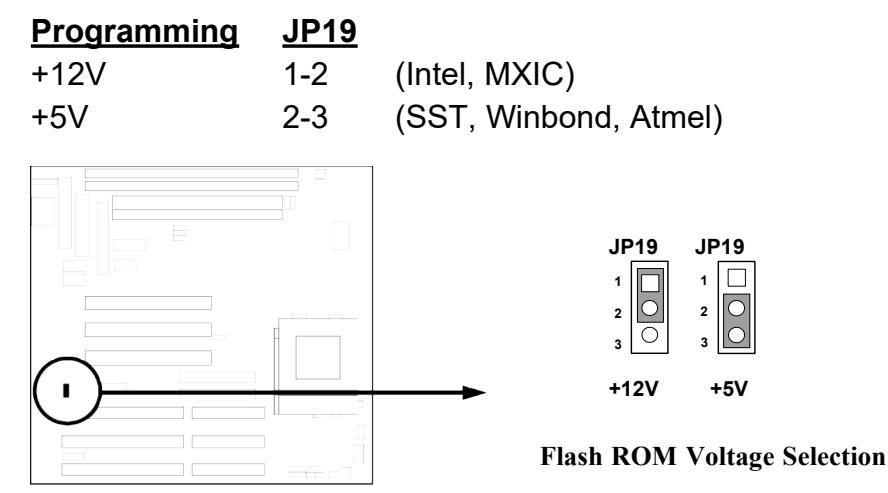

2. CPU Voltage Selection: JP15 (Yellow color selector)

This jumper is used for adjusting CPU working voltage, for this main board design it can auto detect the single voltage CPU or dual voltage CPU.

The table of JP15 CPU voltage selection (O: open, S: short)

| СРИ ТҮРЕ                                                                                                    | Voltage | 1-2 | 3-4 | 5-6 | 7-8 | Default |
|----------------------------------------------------------------------------------------------------|---------|-----|-----|-----|-----|---------|
| Intel Pentium processor Voltage P54VRE<br>AMD single Voltage K5<br>Cyrix/IBM single Voltage 6X86<br>IDT-C6 150/180/200                            | 3.52V   | S   | S   | S   | S   |         |
| Intel Pentium processor Voltage P54STD                                                                                                    | 3.45V   | 0   | S   | S   | S   |         |
| AMD K6-PR233 Dual Voltage K6-PR233                                                                                                    | 3.2V    | 0   | 0   | S   | S   |         |
| AMD K6-PR166 Dual Voltage K6-PR166/200<br>Cyrix/IBM 6X86MX -166, -200 Dual Voltage<br>(MX 166/200)                                                | 2.9V    | S   | 0   | 0   | S   |         |
| Cyrix/IBM 6X86L 166 <sup>+</sup> Dual Voltage 6X86L 166 <sup>+</sup><br>Intel Pentium processor with MMX technology<br>Dual Voltage (166/200/233) | 2.8V    | 0   | 0   | 0   | S   | *       |
| AMD K6-PR233 Dual Voltage K6-PR233                                                                                                    | 2.2V    | 0   | S   | 0   | 0   |         |

\* If your CPU Type is not including in above table, please refer to the CPU voltage selection on below to choose the correct working voltage for your CPU.

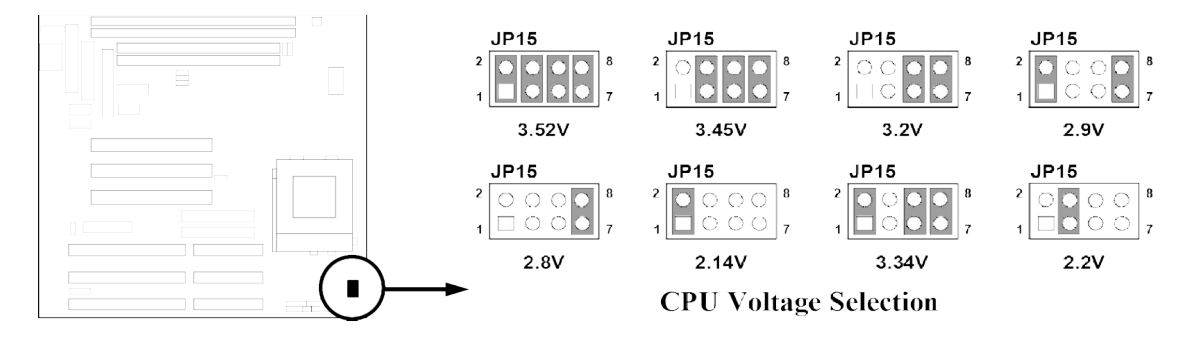

#### 3. CPU Type selection: SW1 (6-Pins DIP Switch)

This mainboard design use 6-pins DIP switch to select the CPU, external clock frequency & Bus frequency ratio, and the external clock frequency multiplied by Bus frequency ratio is the CPU frequency as the tables below:

Table for CPU external clock frequency

| DIP SWITCH<br>1 | DIP SWITCH<br>2 | DIP SWITCH<br>3 | External clock<br>frequency |
|-----------------|-----------------|-----------------|-----------------------------|
| ON              | ON              | ON              | 50MHz                       |
| ON              | ON              | OFF             | 55MHz                       |
| OFF             | ON              | ON              | 60MHz                       |
| ON              | OFF             | ON              | 66.6MHz                     |

Table for Bus frequency Clock Ratio

DIP SWITCH DIP SWITCH DIP SWITCH Clock Ratio

| 4   | 5   | 6   |     |
|-----|-----|-----|-----|
| OFF | OFF | OFF | 1.5 |
| ON  | OFF | OFF | 2.0 |
| ON  | ON  | OFF | 2.5 |
| OFF | ON  | OFF | 3.0 |
| OFF | OFF | OFF | 3.5 |
| ON  | OFF | ON  | 4.0 |
| ON  | ON  | ON  | 4.5 |

# Table for CPU Type selection ( . ON, . OFF)

| СРИ Туре                                                    | DIP Switch<br>Setting | DIP Switch (1,2,3)<br>External<br>clock frequency | DIP Switch (4,5,6)<br>Clock Ratio | External clock<br>frequency × Ratio<br>= CPU frequency |
|-------------------------------------------------------------|-----------------------|---------------------------------------------------|-----------------------------------|--------------------------------------------------------|
| 75MHz Pentium processor<br>AMD K5-75MHz                     | ON<br>1 2 3 4 5 6     | 50MHz                                             | 1.5                               | 75MHz                                                  |
| Cyrix/IBM 6X86-120 <sup>+</sup>                             | ON<br>1 2 3 4 5 6     | 50MHz                                             | 2                                 | 100MHz                                                 |
| C6-150MHz                                                   | ON<br>1 2 3 4 5 6     | 50MHz                                             | 3                                 | 150MHz                                                 |
| Cyrix/IBM 6X86-133 <sup>+</sup>                             | ON<br>1 2 3 4 5 6     | 55MHz                                             | 2                                 | 110MHz                                                 |
| 90MHz Pentium processor<br>AMD K5-PR90                      | ON<br>1 2 3 4 5 6     | 60MHz                                             | 1.5                               | 90MHz                                                  |
| 120MHz Pentium processor<br>Cyrix/IBM 6X86-150 <sup>+</sup> | ON<br>1 2 3 4 5 6     | 60MHz                                             | 2                                 | 120MHz                                                 |
| 150MHz Pentium processor<br>Cyrix/IBM 6X86MX-PR166          | ON<br>1 2 3 4 5 6     | 60MHz                                             | 2.5                               | 150MHz                                                 |
| C6-180MHz                                                   | ON<br>1 2 3 4 5 6     | 60MHz                                             | 3                                 | 180MHz                                                 |

|          | <b>DIP Switch</b> | DIP Switch (1,2,3) | DIP Switch (4,5,6) | External clock    |
|----------|-------------------|--------------------|--------------------|-------------------|
| СРИ Туре | Setting           | External           | <b>Clock Ratio</b> | frequency × Ratio |
|          |                   | clock frequency    |                    | = CPU frequency   |

| 100MHz Pentium processor<br>AMD K5-PR100<br>AMD K5-PR133                                                                          | ON<br>1 2 3 4 5 6 | 66MHz | 1.5 | 100MHz |
|----------------------------------------------------------------------------------------------------|-------------------|-------|-----|--------|
| 133MHz Pentium processor<br>Cyrix/IBM 6X86-166 <sup>+</sup>                                                                       | ON<br>1 2 3 4 5 6 | 66MHz | 2   | 133MHz |
| 166MHz Pentium processor<br>166MHz Pentium processor<br>with MMX technology<br>Cyrix 6X86MX-PR166<br>AMD K5-PR166<br>AMD K6-PR166 | ON<br>1 2 3 4 5 6 | 66MHz | 2.5 | 166MHz |
| 200MHz Pentium processor<br>200MHz Pentium processor<br>with MMX technology<br>Cyrix 6X86MX-PR233<br>AMD K6-PR200<br>C6-200MHz    | ON<br>1 2 3 4 5 6 | 66MHz | 3   | 200MHz |
| 233MHz Pentium processor<br>with MMX technology<br>AMD K6-PR2-233                                                                 | ON<br>1 2 3 4 5 6 | 66MHz | 3.5 | 233MHz |
| AMD K6-PR2-266                                                                                                    | ON<br>1 2 3 4 5 6 | 66MHz | 4   | 266MHz |
| AMD K6-PR2-300                                                                                                    | ON<br>1 2 3 4 5 6 | 66MHz | 4.5 | 300MHz |

*NOTE: (D) Before installing the CPU, Please check the CPU Frequency and Clock Ratio from your supplier.* 

- *©* For Cyrix/IBM 6X86MX series, please double check the CPU's Frequency and Clock Ratio.
- 75MHz/83.3MHz CPU's Bus Frequency is not in the reqular specification, therefore, we do not recommend to use it.

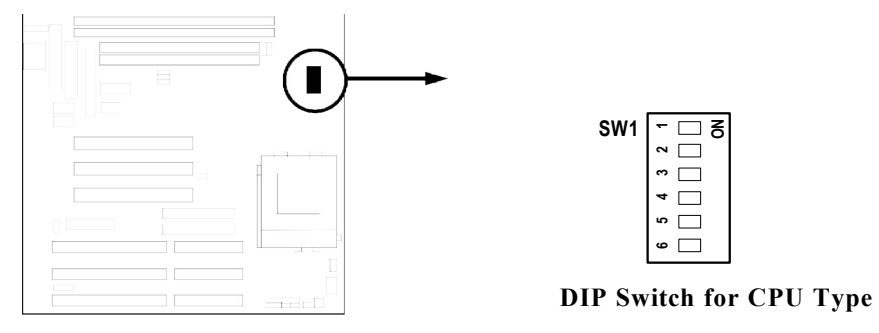

4. CMOS RAM Clear: JP17 (Yellow color selector)

WARNING: Make sure your computer is POWER OFF when you CLEAR CMOS.

Connect a jumper Cap over this jumper for a few seconds, will clears information stored in the CMOS RAM Chip that input by user, such as hard disk information and passwords. After CLEAR CMOS, you must enter the BIOS setup (by holding down <DEL> during power-up) to re-enter BIOS information (see BIOS SETUP).

| Selections | <u>JP17</u> | 7             |
|------------|-------------|---------------|
| Normal     | 1-2         | (Default)     |
| Clear CMOS | 2-3         | (momentarily) |

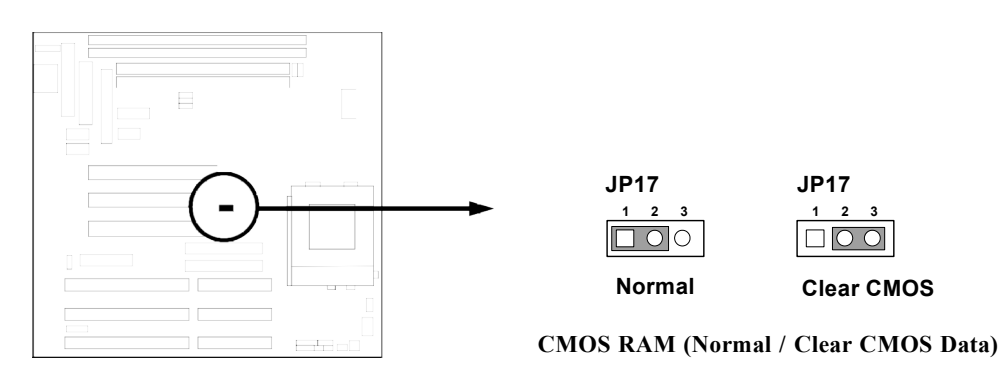

#### 5. Internal VGA function Selection: JP1, JP2, JP10

| <u>Selections</u> | <u>JP1</u> | <u>JP2</u> | <u>JP10</u> |  |
|-------------------|------------|------------|-------------|--|
| Enabled           | 1-2        | 1-2        | 2-3         |  |
| Disabled          | 2-3        | 2-3        | 1-2         |  |

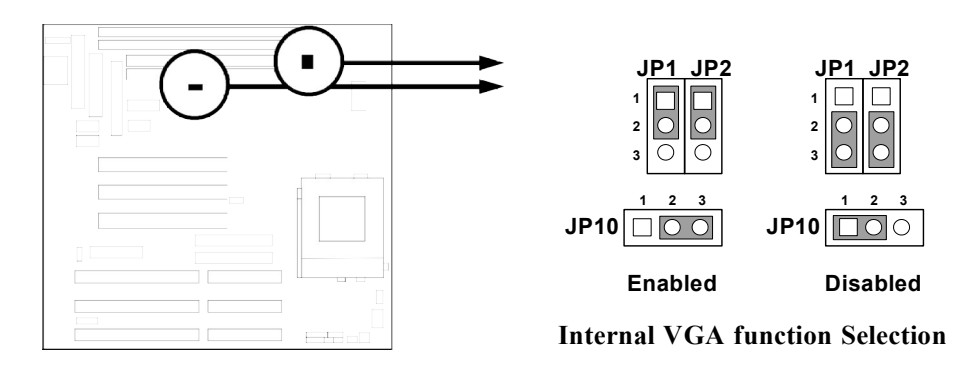

### 2-6 System Memory (DRAM)

This main board can be installed with 72 pin SIMM module DRAM, or 168 pins DIMM module synchronous DRAM. The DRAM memory system on main board can support BANK 0, BANK 1, BANK 2, for 72 pin SIMM socket was defined to be BANK 0, or BANK2 and SDRAM1 & SDRAM2 to be BANK 0 & BANK 1.

Because of the 72-pins SIMM module is 32 bits width using 2 pcs which can match a 64 bits pentium system.

| JP11 2-3 closed<br>JP12 2-3 closed<br>SIMM1, SIMM2<br>BANK 0 | JP11 1-2 closed<br>JP12 1-2 closed<br>SIMM1, SIMM2<br>BANK 2 | SDRAM1<br>BANK 0       | SDRAM2<br>BANK 1       | System can be<br>Accept or not |
|--------------------------------------------------------------|--------------------------------------------------------------|------------------------|------------------------|--------------------------------|
| 72 Pin FPM                                                   |                                                              | ×                      | ×                      | Accept                         |
| or EDO SIMM                                                  |                                                              |                        |                        |                                |
|                                                              | 72 Pin FPM<br>or EDO SIMM                                    | ×                      | ×                      | Not Accept                     |
| ×                                                            | ×                                                            | 168 Pin S-DRAM<br>DIMM | ×                      | Accept                         |
| ×                                                            | ×                                                            | ×                      | 168 Pin S-DRAM<br>DIMM | Not Accept                     |
| 72 Pin FPM<br>or EDO SIMM                                    |                                                              | 168 Pin S-DRAM<br>DIMM | ×                      | Not Accept                     |
| 72 Pin FPM<br>or EDO SIMM                                    |                                                              | ×                      | 168 Pin S-DRAM<br>DIMM | Accept                         |
| 72 Pin FPM<br>or EDO SIMM                                    |                                                              | 168 Pin S-DRAM<br>DIMM | 168 Pin S-DRAM<br>DIMM | Not Accept                     |
|                                                              | 72 Pin FPM<br>or EDO SIMM                                    | 168 Pin S-DRAM<br>DIMM | 168 Pin S-DRAM<br>DIMM | Accept                         |
| ×                                                            | ×                                                            | 168 Pin S-DRAM<br>DIMM | 168 Pin S-DRAM<br>DIMM | Accept                         |
| ×                                                            | 72 Pin FPM<br>or EDO SIMM                                    | 168 Pin S-DRAM<br>DIMM | ×                      | Accept                         |

Install DRAM on this main board please reference the table below.

\* JP11 2-3 closed, JP12 2-3 closed (Default setting) for BANK 0.

\* Because of Share memory the system must occupy BANK 0 to booting.

# 2-7 Central Processing Unit (CPU)

The main board provides a 321-pins ZIF Socket 7. The CPU on mother board must have a fan attached to prevent overheating.

*WARNING:* Without a fan, the CPU will be overheated and cause damage to both the CPU and the motherboard.

To install a CPU, first turn off your system and remove its cover. Locate the ZIF socket and open it by first pulling the lever sideways away from the socket then upwards to a 90-degree right angle. Insert the CPU with the white dot as your

guide. The white dot should point towards the end of the level. The CPU has a corner pin for three of the four corners, the CPU will only fit in the one orientation as shown as follow. With the added weight of the CPU fan, no force is required to insert the CPU. Once completely inserted, hold down on the fan and close the socket's lever.

IMPORTANT: You must set jumpers SW1 "DIP Switch for CPU Type" on page 6 and jumper JP15 "CPU Voltage Selection" on page 6 depending on the CPU that you install.

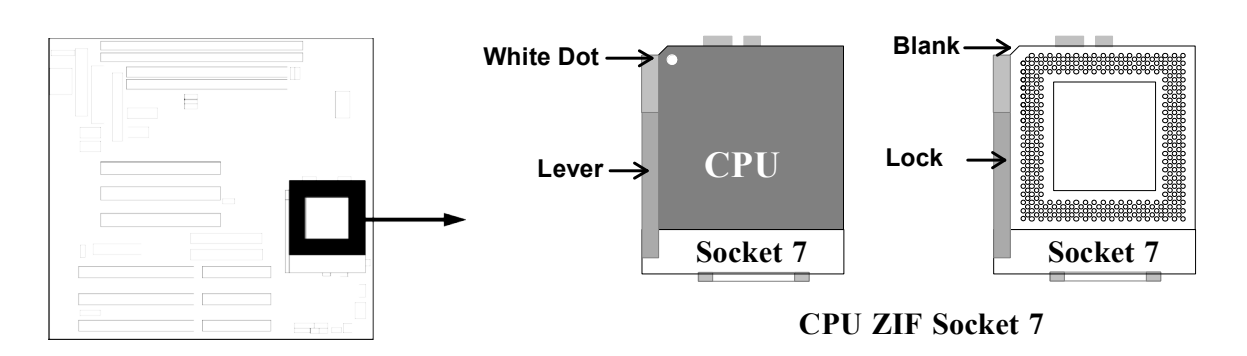

# 2-8 Expansion Cards

First read your expansion card documentation on any hardware and software settings that may be required to setup your specific card.

### Installation Procedure:

- 1. Read the documentation for your expansion card.
- 2. Set any necessary jumpers on your expansion card.
- 3. Remove your computer's cover.
- 4. Remove the bracket on the slot you intend to use.
- 5. Carefully align the card's connectors and press firmly.
- 6. Secure the card on the slot with the screw you remove in step 4.
- 7. Replace the computer's cover.
- 8. Setup the BIOS if necessary.
- 9. Install the necessary software drivers for your expansion card.

### 2-9 External Connectors

1. Power connector: AT Power Connector (12-pins block): PW1

This connector connects to a standard AT power supply. To connect the leads from the power supply, ensure first that the power supply is not plugged. Most power supplies provide two plugs (P8 and P9), each containing six wires, two of which are black. Orient the connectors so that the black wires are located in the middle.

Using a slight angle, align the plastic guide pins on the lead to their receptacles on the connector. Once aligned, press the lead onto the connector until the lead locks into place.

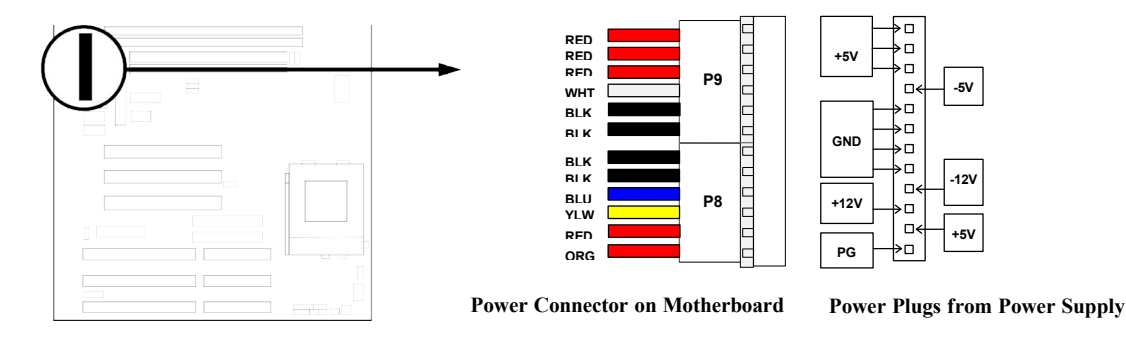

#### 2. Power Connector: ATX Power Connector (20-pins block): PW2

ATX Power Supply connector. This is a new defined 20-pins connector that usually comes with ATX case. The ATX Power Supply allows to use soft power on momentary switch that connect from the front panel switch to 2-pins Power On jumper pole on the motherboard. When the power switch on the back of the ATX power supply turned on, the full power will not come into the system board until the front panel switch is momentarily pressed. Press this switch again will turn off the power to the system board.

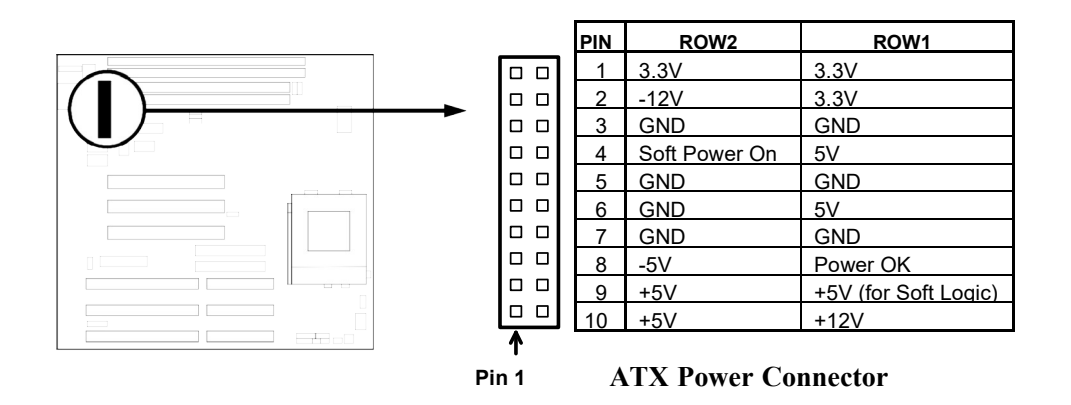

### 3. Keyboard Connector (5-pins female): J4

This connection is for a standard IBM-compatible keyboard. May also be known as a 101 enhanced keyboard.

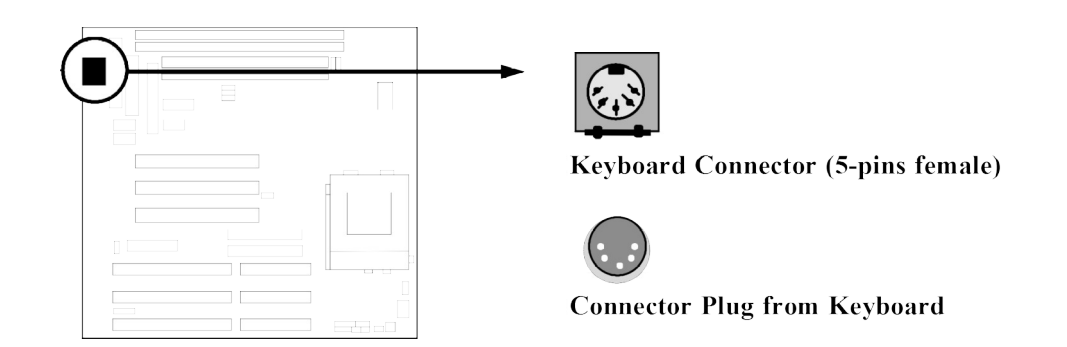

### 4. PS/2 Mouse Connector (6-pins block): J1

If you are using a PS/2 mouse, you must purchase an optional PS/2 mouse set which connects to the 6-pins block and mounts to an open slot on your computer's case.

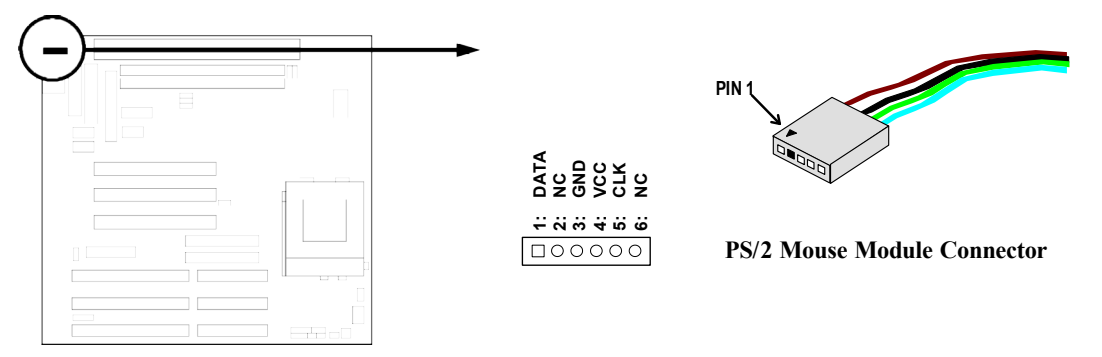

### 5. Parallel Printer Connector (26-pins Block): LPT1

Connection for the enclosed parallel port ribbon cable with mounting bracket. Connect the ribbon cable to this connection and mount the bracket to the case on an open slot. It will then be available for a parallel printer cable.

NOTE: Serial printers must be connected to the serial port. You can enable the parallel port and choose the IRQ through BIOS Setup.

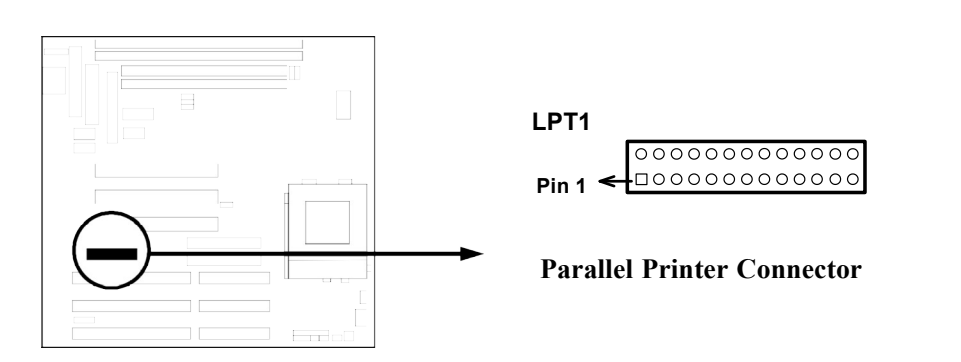

6. Serial port COMA and COMB Connector (Two 10-pins blocks): COM1, COM2 These connectors support the provided serial port ribbon cables with mounting bracket. Connect the ribbon cables to these connectors and mount the bracket to the case on an open slot. The two serial ports on the mounting bracket will then be used for pointing devices or other serial devices. See BIOS configuration of "Onboard Serial Port"

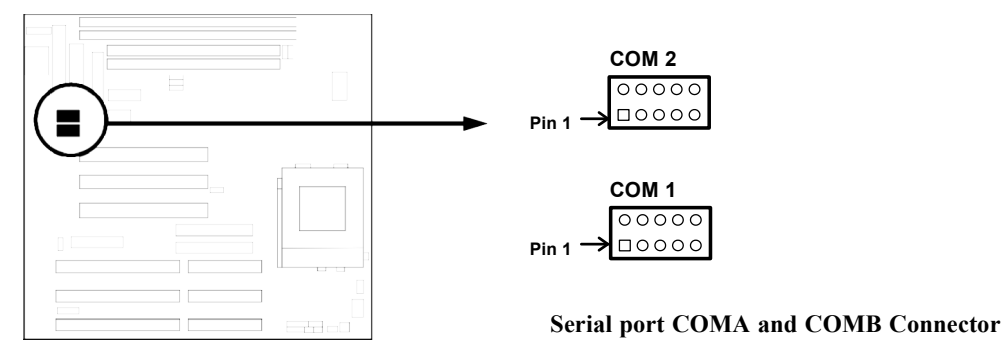

### 7. Floppy drive Connector (34-pins block): FDD1

This connector supports the provided floppy drive ribbon cable. After connecting the single plug end to motherboard, connect the two plugs at other end to the floppy drives.

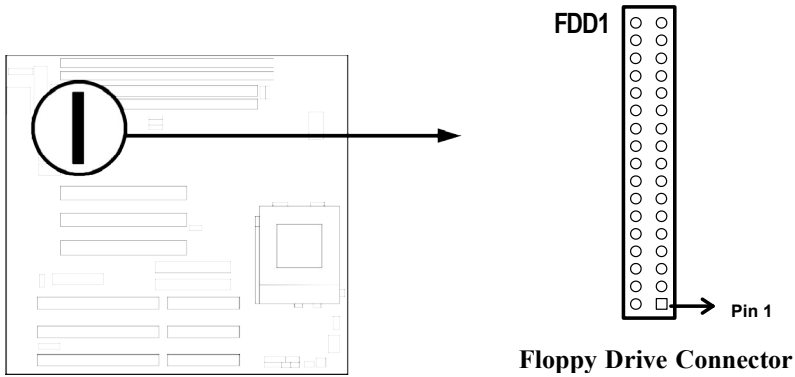

### 8. Primary IDE Connector (40-pins block): IDE1

This connector supports the provided IDE hard disk ribbon cable. After connecting the single plug end to motherboard, connect the two plugs at other end to your hard disk(s). If you install two hard disks, you must configure the second drive to Slave mode by setting its jumpers accordingly. Please refer to the documentation of your hard disk for the jumper settings.

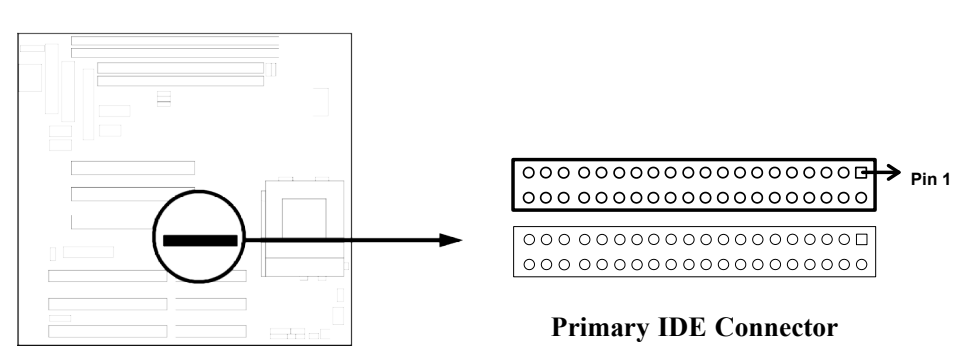

### 9. Secondary IDE Connector (40-pins block): IDE2

This connector connects to the next set of Master and Slave hard disks. Follow the same procedure described for the primary IDE connector. You may also configure two hard disks to be both Masters using one ribbon cable on the primary IDE connector and another ribbon cable on the secondary IDE connector.

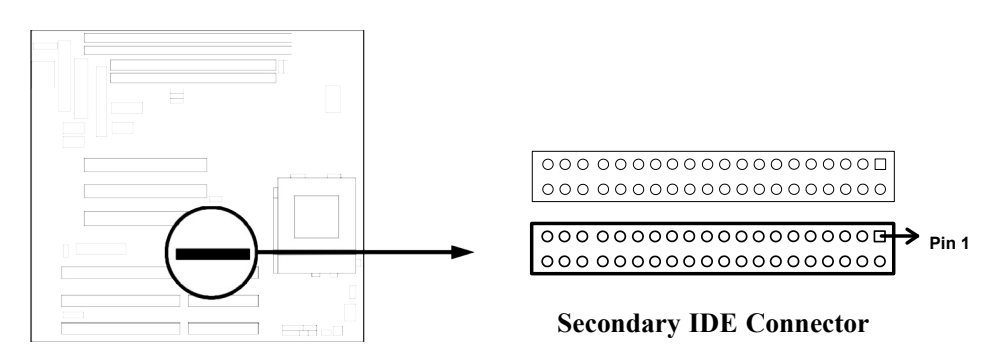

### 10. IDE activity LED: HDLED

This connector connects to the hard disk activity indicator light on the case.

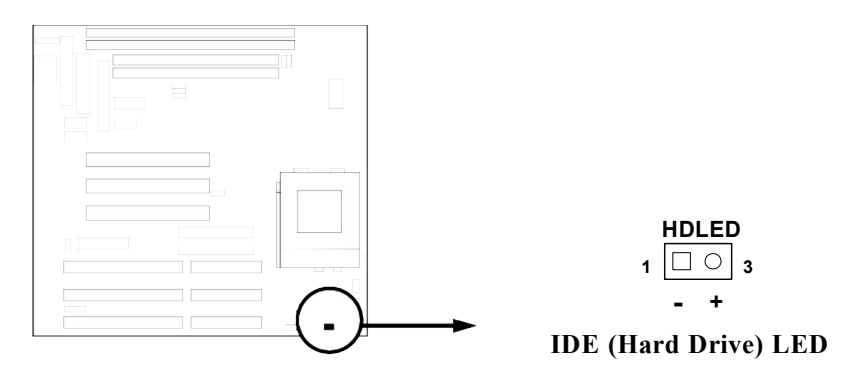

**11. Front Panel connector:** This 16-pins connector to connect to case front panel switch.

#### A. Turbo LED switch: TBLED

The motherboard's turbo function is always on. The turbo LED will remain constantly lit while the system power is on. You may also to connect the Power LED from the system case to this lead. See the figure below.

#### B. Reset switch lead: RST

This 2-pin connector connects to the case-mounted reset switch for rebooting your computer without having to turn off your power switch. This is a preferred method of rebooting in order to prolong the life of the system's power supply. See the figure below.

#### C. Keyboard lock switch lead & Power LED: KEYLOCK & PW

This 5-pin connector connects to the case-mounted key switch for locking the keyboard for security purposes and Power LED together.

#### D. Speaker connector: SPEAKER

This 4-pin connector connects to the case-mounted speaker. See the figure below.

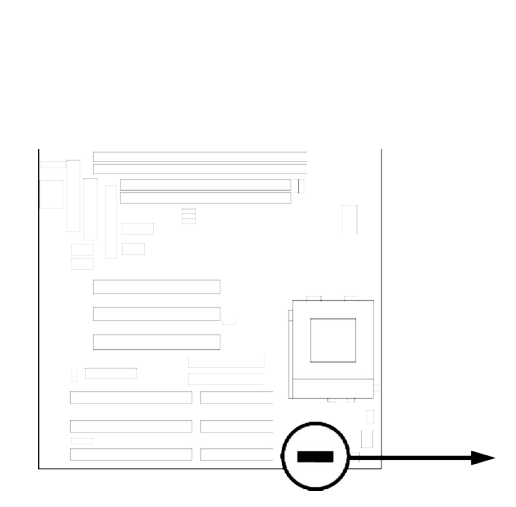

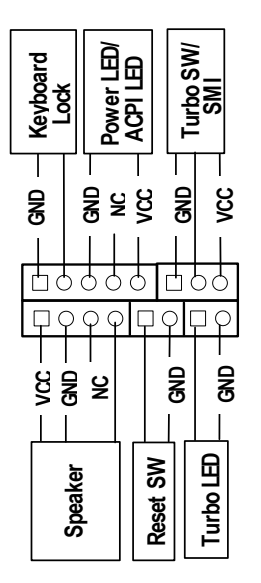

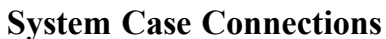

#### 12. IR infrared module connector: IR

This connector supports the optional wireless transmitting and receiving infrared module. This module mounts to small opening on system cases that support this feature you must also configure the setting through BIOS setup. Use the five pins as shown on the Back View and connect a ribbon cable from the module to the motherboard according to the pin definitions.

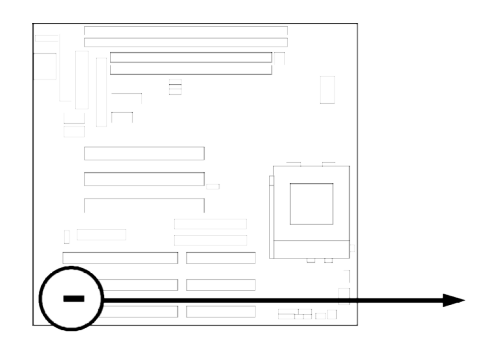

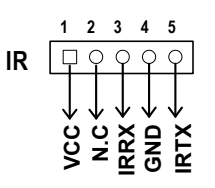

**Infrared Module Connector** 

### 13. USB Port connector: USB1

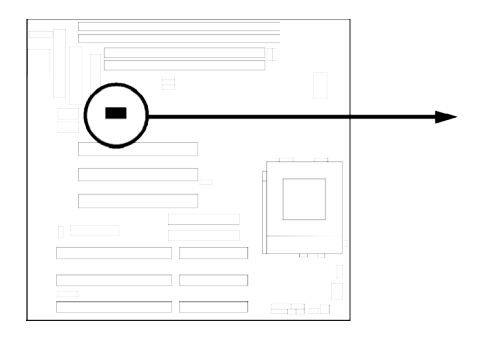

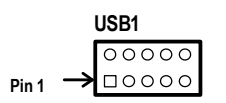

**USB Port Connector** 

14. CPU FAN connector: J9

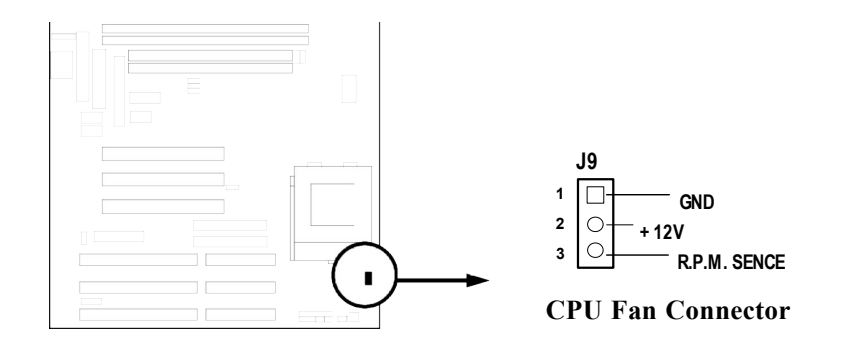

#### 15. ATX Power button/ Soft Power button: PS-ON

When using ATX power, the system power can be controlled by a momentary switch connected to PS-ON Pushing the button once will switch the system between ON and SLEEP. Pushing the switch while in the ON mode more than 4 seconds will turn the system off. The system Power LED shows the status of the system's power.

| <u>Selections</u>                 | <u>PS-ON</u> |
|-----------------------------------|--------------|
| One touch Power ON/OFF            | 1-3          |
| One touch Power ON/4sec power OFF | 2-4          |

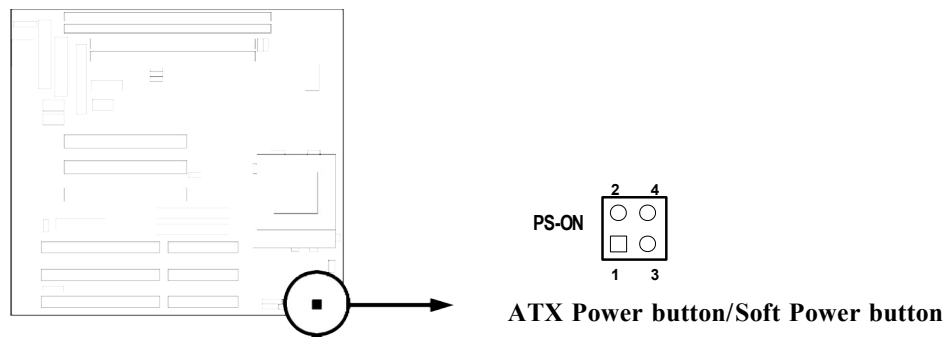

#### 16.VGA connector: J5

This connector supports the provided VGA cable with mounting bracket. Connect the ribbon cable to connector and mount the bracket to the case on an open slot .

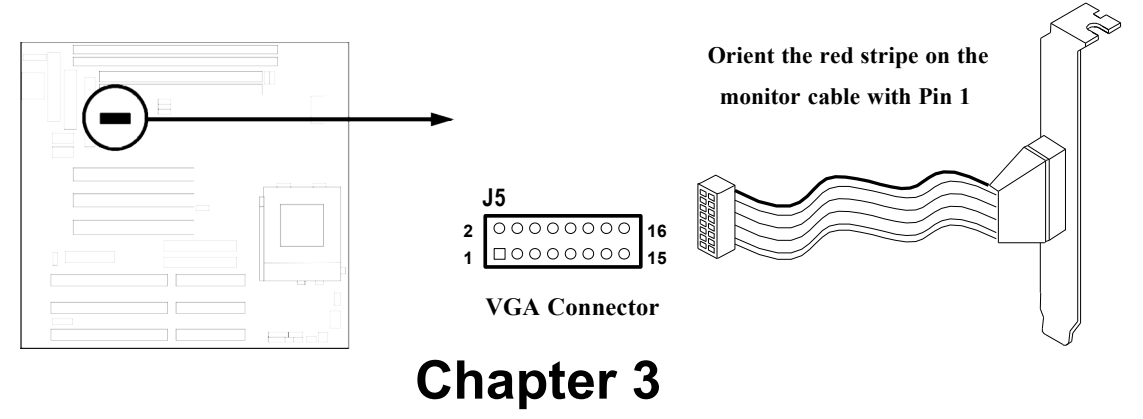

# AWARD BIOS SETUP

Award's ROM BIOS provides a built-in Setup program which allows user modify the basic system configuration and hardware parameters. The modified data will be stored in a battery-backed CMOS RAM so data will be retained even when the power is turned off. In general, the information saved in the CMOS RAM stay unchanged unless here is configuration change in the system, such as hard drive replacement or new equipment is installed.

It is possible that CMOS had a battery failure which cause data lose in CMOS-RAM. If so, re-enter system configuration parameters become necessary.

#### <u>To enter Setup Program</u>

Power on the computer and press **<Del>** key immediately will bring you into BIOS **CMOS SETUP UTILITY**.

**CMOS SETUP UTILITY** 

#### ROM PCI/ISA BIOS (2A5IIJ19)

| AWARD SOFTWARE, INC.                                                                |                        |  |
|-------------------------------------------------------------------------------------|------------------------|--|
| STANDARD CMOS SETUP                                                                 | INTEGRATED PERIPHERALS |  |
| BIOS FEATURES SETUP                                                                 | SUPERVISOR PASSWORD    |  |
| CHIPSET FEATURES SETUP                                                              | USER PASSWORD          |  |
| POWER MANAGEMENT SETUP                                                              | IDE HDD AUTO DETECTION |  |
| PNP/PCI CONFIGURATION                                                               | SAVE & EXIT SETUP      |  |
| LOAD BIOS DEFAULTS                                                                  | EXIT WITHOUT SAVING    |  |
| LOAD SETUP DEFAULTS                                                                 |                        |  |
| <b>Esc</b> : <b>QUIT</b> $\uparrow \downarrow \rightarrow \leftarrow$ : Select Item |                        |  |
| F10 : Save & Exit Setup (Shift) F2 : Change Color                                   |                        |  |
| Time, Date, Hard Disk Type                                                          |                        |  |

#### Figure 3-1

The menu displays all the major selection items and allow user to select any one of shown item. The selection is made by moving cursor (press any direction key) to the item and press <Enter> key. An on\_line help message is displayed at the bottom of the screen as cursor is moving to various items which provides user better understanding of each function. When a selection is made, the menu of selected item will appear so the user can modify associated configuration parameters.

### 3-1 STANDARD CMOS SETUP

Choose "**STANDARD CMOS SETUP**" in the CMOS SETUP UTILITY Menu (Figure 3-1). The STANDARD CMOS SETUP allows user to configure system setting such as current date and time, type of hard disk drive installed in the system, floppy drive type, and the type of display monitor. Memory size is auto\_detected by the BIOS and displayed for your reference. When a field is highlighted (direction keys to move cursor and <Enter> key to select), the entries in the field will be changed by pressing <PgDn> or <PgUp> keys or user can enter new data directly from the keyboard.

#### ROM PCI/ISA BIOS (2A5IIJ19)

#### STANDARD CMOS SETUP AWARD SOFTWARE, INC.

| Date (mm:dd:yy) : Wed, Feb, 11 1998                                     |                              |  |
|-------------------------------------------------------------------------|------------------------------|--|
| Time (hh:mm:ss) : 14 : 39 : 00                                          |                              |  |
|                                                                         |                              |  |
| HARD DISKS TYPE SIZE CYLS HE                                            | AD PRECOMP LANDZ SECTOR MODE |  |
| Primary Master : Auto 0 0 0 0                                           | 0 0 Auto                     |  |
| Primary Slave : Auto 0 0 0 0                                            | 0 0 Auto                     |  |
| Secondary Master : Auto 0 0 0 0                                         | 0 0 Auto                     |  |
| Secondary Slave : Auto 0 0 0 0                                          | 0 0 Auto                     |  |
|                                                                         |                              |  |
| Drive A : 1.2M , 5.25 in.                                               | Base Memory : 640K           |  |
| Drive B : None                                                          | Extended Memory : 7168K      |  |
|                                                                         | Other Memory : 384K          |  |
| Video : EGA/VGA                                                         |                              |  |
| Halt On : All Errors                                                    | Total Memory : 8192K         |  |
|                                                                         | -                            |  |
| Esc : Quit $\uparrow \downarrow \rightarrow \leftarrow$ : Select Item I | Pu/Pd/+/- : Modify           |  |
| E1 · Help (Shift)E2· Change Color                                       |                              |  |
|                                                                         |                              |  |

#### Figure 3-2

- NOTE: If hard disk Primary Master/Slave and Secondary Master/Slave were used Auto, than the hard disk size and model will be auto-detect on display during POST.
- *NOTE:* The "Halt On:" field is to determine when to halt the system by the BIOS is error occurred during POST.

### 3-2 BIOS FEATURES SETUP

Select the "**BIOS FEATURES SETUP**" option in the CMOS SETUP UTILITY menu allows user to change system related parameters in the displayed menu. This menu shows all of the manufacturer's default values of this motherboard. Again, user can move the cursor by pressing direction keys and <PgDn> of <PgUp> keys to modify the parameters. Pressing [F1] key to display help message of the selected item.

This setup program also provide 2 convinent ways to load the default parameter data from BIOS [F6] or CMOS [F7] area if shown data is corrupted. This provides the system a capability to recover from any possible error.

**BIOS FEATURES SETUP** AWARD SOFTWARE, INC. Virus Warning : Disabled Video BIOS Shadow : Enabled **CPU Internal Cache** : Enabled C8000-CBFFF Shadow : Disabled External Cache : Enabled **CC000-CFFFF Shadow** : Disabled **Quick Power On Self Test** : **Disabled** D0000-D3FFF Shadow : Disabled **Boot Sequence** : A,C,SCSI D4000-D7FFF Shadow : Disabled D8000-DBFFF Shadow : Disabled Swap Floppy Drive : Disabled DC000-DFFFF Shadow Boot Up Floppy Seek : Enabled : Disabled Boot Up NumLock Status : On Boot Up System Speed : High Gate A20 Option : Fast Memory Parity Check : Enabled Typematic Rate Setting : Disabled Typematic Rate (Chars/Sec) : 6 Typematic Delay (Msec) : 250 Security Option : Setup PCI/VGA Palette Snoop : Disabled **Esc:** Quit  $\uparrow \downarrow \rightarrow \leftarrow$  : Select Item OS Select For DRAM > 64MB : Non-OS2 F1 : Help Pu/Pd/+/-:Modify F5 : Old Values (Shift)F2 : Color F6 : Load BIOS Defaults

ROM PCI/ISA BIOS (2A5IIJ19)

| Figure | 3-3 |
|--------|-----|
|        | ••• |

**F7 : Load Setup Defaults** 

Note: The Security Option contains "setup" and "system". The "setup" indicates that the password setting is for CMOS only while the "system" indicates the password setting is for both CMOS and system boot up procedure.

• Virus Warning: This category flashes on the screen. During and after the system boots up, any attempt to write to the boot sector or partition table of the hard disk drive will halt the system and the following error message will appear, in the mean time, you can run an anti-virus program to locate the problem. Default value is Disabled.

- **Enabled:** Activates automatically when the system boots up causing a warning message to appear when anything attempts to access the boot sector or hard disk partition table.
- **Disabled:** No warning message to appear when anything attempts to access the boot sector or hard disk partition table.
- **CPU Internal Cache / External Cache:** These two categories speed up memory access. However, it depends on CPU/chipset design. The default value is Enable. If your CPU without Internal Cache then this item "CPU Internal Cache" will not be show.

**Enabled**: Enable this category speeds up Power On Self Test. (POST) after you power on the computer.

*Disabled*: Disable cache

• **Quick Power On Self Test:** If it is set to Enable, BIOS will shorten or skip some check items during POST.

*Enabled*: Enable quick POST *Disabled*: Normal POST

- **Boot Sequence:** This category determines which drive computer searches first for the DOS (Disk Operating System). Default value is A,C,SCSI. System will first search for floppy disk drive, then hard disk drive and then SCSI device. The options are: C, A, SCSI; C, CDROM, A; CDROM, C, A; D, A, SCSI; E, A, SCSI; F, A, SCSI; SCSI, A, C; SCSI, C, A; C only; LS/ZIP, C.
- Swap Floppy Drive: The swap floppy drive. Default value is Disabled.
   Enabled: Floppy A & B will be swapped under the DOS
   Disabled: Floppy A & B will be not swap
- **Boot Up Floppy Seek:** During POST, BIOS will determine if the floppy disk drive installed is 40 or 80 tracks. 360K type is 40 tracks while 760K, 1.2M and 1.44M are all 80 tracks. The default value is Enabled.
  - Enabled: BIOS searches for floppy disk drive to determine if it is 40 or 80 tracks.
     Note that BIOS can not tell from 720K, 1.2M or 1.44M drive type as they are all 80 tracks.
  - *Disabled:* BIOS will not search for the type of floppy disk drive by track number. Note that there will not be any warning message if the drive installed is 360K.

- Boot Up NumLock Status: The default value is On.
  - **On**: Keypad is number keys.
  - Off: Keypad is arrow keys.
- Boot UP System Speed: It selects the default system speed-the speed that the system will run at immediately after power up.
  - High: Set the speed to high.
  - Low: Set the speed to low.

NOTE: The board default value is LOW in the field. Boot the system to controller turbo or De-turbo by Onboard (Turbo Switch).

- Gate A20 Option: The default value is Fast.
  - Normal: The A20 signal is controlled by keyboard controller or chipset hardware.
  - Fast: Default: Fast. The A20 signal is controlled by Port 92 or chipset specific method.
- **Memory Parity Check:** The default setting is Disable.

Enable: Allows system to check memory's parity.

- **Typematic Rate Setting:** This determines the typematic rate.
  - Enabled: Enable typematic rate and typematic delay programming.
  - Disabled: Disable typematic rate and typematic delay programming. The system BIOS will use default value of this 2 items and the default is controlled by keyboard.

#### Typematic Rate (Chars/Sec):

- 6 : 6 characters per second 8 : 8 characters per second 12 : 12 characters per second 10 : 10 characters per second
- 15 : 15 characters per second
- 20 : 20 characters per second 30 : 30 characters per second
- 24 : 24 characters per second
- **Typematic Delay (Msec):** When holding a key, the time between the first and second character displayed.
  - 250 : 250 msec
  - 500 : 500 msec
  - 750 : 750 msec
  - 1000 : 1000 msec

- **Security Option:** This category allows you to limit access to the system and Setup, or just to Setup. The default value is Setup.
  - *System*: The system will not boot and access to Setup utility if the correct password is not entered at the prompt.
  - **Setup:** The system will boot, but access to Setup utility if the incorrect password is entered at the prompt.
- NOTE: To disable security, select PASSWORD SETTING at Main Menu and then you will be asked to enter password. Do not type anything and just press <Enter>, it will disable security. Once the security is disabled, the system will boot and you can enter Setup freely.
- **PCI/VGA Palette Snoop:** Some display cards that are non-standard VGA such as graphics accelerators or MPEG Video Cards may not show colors properly. The setting *Enabled* should correct this problem. Otherwise leave this on the setup default setting of *Disabled*.
- OS Select For DRAM > 64MB: When using OS2 operating systems with installed DRAM of greater than 64MB, you need to OS2 this option otherwise leave this on the setup default of *Non-OS2*.
- Video BIOS Shadow: It determines whether video BIOS will be copied to RAM, however, it is optional from chipset design. Video Shadow will increase the video speed.

Enabled: Video shadow is enabledDisabled: Video shadow is disabled

 C8000 - CBFFF Shadow: CC000 - CFFFF Shadow: D0000 - D3FFF Shadow: D4000 - D7FFF Shadow: D8000 - DBFFF Shadow: DC000 - DFFFF Shadow:

These categories determine whether optional ROM will be copied to RAM by 16K byte or 32K byte per/unit and the size depends on chipset.

*Enabled*: Optional shadow is enabled. *Disabled*: Optional shadow is disabled.

### 3-3 CHIPSET FEATURES SETUP

Choose the "CHIPSET FEATURES SETUP" in the CMOS SETUP UTILITY menu to display following menu.

#### ROM PCI/ISA BIOS (2A5IIJ19)

| Auto Configuration : Enabled      | CPU to PCI Post Write : 4T<br>CPU to PCI Burst Mem. WR : Disabled           |
|-----------------------------------|-----------------------------------------------------------------------------|
| L2 (WB) Tag Bit Length : 8bits    | ISA Bus Clock Frequency : PCICLK/3                                          |
| SRAM Back-to-Back · Fnabled       | System BIOS Cacheable · Fnabled                                             |
| NA# Enable · Enabled              | Video BIOS Cacheable : Enabled                                              |
| Stauting Deint of Deging , 1T     | Mamora Hole At 15M 10M + Dischlad                                           |
| Starting Point of Paging : 11     | Memory Hole At 15M-16M : Disabled                                           |
| Refresh Cycle Time (us) : 15.6    | VGA Shared Memory Size : 1 MB                                               |
| RAS Pulse Width Refresh : 4T      | VGA Memory Clock (MHz) : 55                                                 |
| RAS Precharge Time : 2T           |                                                                             |
| RAS to CAS Delay : 2T             |                                                                             |
| CAS# Pulse Width (FP) : 2T        |                                                                             |
| CAS# Pulse Width (EDO) : 1T       |                                                                             |
| RAMW# Assertion Timing : 3T       |                                                                             |
| CAS Precharge Time (FP) : 1T/2T   |                                                                             |
| CAS Precharge Time (EDO) : 1T/2T  |                                                                             |
| SDRAM CAS Latency : 3T            |                                                                             |
| SDRAM WR Retire Rate : X-2-2-2    |                                                                             |
| SDRAM Wait State Control : 1WS    |                                                                             |
| Enhanced Memory Write : Disabled  |                                                                             |
| Read Prefetch Memory RD : Enabled |                                                                             |
|                                   | <b>Esc:</b> Quit $\uparrow \downarrow \rightarrow \leftarrow$ : Select Item |
|                                   | F1 : Help Pu/Pd/+/-:Modify                                                  |
|                                   | F5 : Old Values (Shift)F2 : Color                                           |
|                                   | F6 : Load BIOS Defaults                                                     |
|                                   | F7 : Load Setup Defaults                                                    |
|                                   | r, . Loud Octup Delutito                                                    |

#### CHIPSET FEATURES SETUP AWARD SOFTWARE, INC.

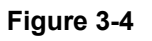

- Auto Configuration (Enabled): When setting Enabled, the BIOS will auto setting DRAM Timing in some items, this make system more satiable and get high performance, we recommend choice setting enabled, because change the DRAM timing will occure system unstabled or can't boot up.
- L2 (WB) Tag Bit Length (8 bits): This item can choice the Tag RAM length 8 bits or 7 bits, the default value is 8 bits.
- **NA# Enabled (Disabled):** Default value is Disabled, when choice Enabled it can increase system performance a little.
- Starting Point of Paging (1T): The Timing to start the page function you can choice 1T, 2T, 4T, 8T. Default value is 1T.
- **Refresh Cycle Time (us) (15.6):** DRAM refresh cycle time, you can choice 15.6; 64.4; 124.8; 187.2, the default value is 15.6us.
- **RAS Pulse Width Refresh (4T):** RAS pulse width when refresh cycle you can choice 4T; 5T; 6T; 7T. Default value is 4T.
- **RAS Precharge Time (2T):** RAS signal in rising cycle precharge time you can choice 2T; 3T; 4T; 5T. Default value is 2T.

- **RAS to CAS Delay (2T):** The Timing between RAS to CAS delay you can choice 2T; 3T; 4T; 5T, the default value is 2T.
- **CAS# Pulse Width (FP) (2T):** CAS Pulse width only for Fast Page mode DRAM you can choice: 2T; 1T. Default value is 2T.
- **CAS# Pulse Width (EDO):** CAS Pulse width only for EDO DRAM, you can choice: 2T; 1T. Default value is 1T.
- **RAMW# Assertion Timing (2T):** When DRAM write assertion timing when read cycle followed by write cycle, you can choice: 3T; 2T. Default value is 2T.
- CAS Precharge Timing (FP)/CAS Precharge Timing (EDO) (1T/2T): CAS signal in rising cycle precharge timing, you can choice 1T; 1T/2T, (1T during burst cycle, 2T for different cycles); 2T.
- **SDRAM CAS Latency (3T):** The Timing of CAS delay in SDRAM Mode, you can choice: 3T; 2T. Default value is 3T, it depend on SDRAM

\* When using Ti 32MB (Double side) DIMM 2 pcs, please must setting SDRAM CAS Latency: 2T, to make system work stable another setting (3T) it will occur system unstable.

- **SDRAM WR Retire Rate (X-2-2-2):** When SDRAM write setting delay timing, you can choice: X-2-2-2; X-1-1-1. Default value is X-2-2-2.
- **SDRAM wait state Control (1WS):** SDRAM wait state control during Precharge command, you can choice: 1WS; 0WS. Default value is 1WS.
- Enhanced Memory Write (Disabled): Enhanced performance for the Memory Write and Invalidate of PCI bus command. Default value is Disabled.
- **Read Prefetch Memory RD (Enabled):** Read Prefetch for the Memory Read of PCI bus command. Default value is Enabled.
- **CPU to PCI Post Write (3T):** CPU to PCI post write rate control you can choice: 3T; 4T; Disabled. Default value is 3T.
- CPU to PCI Burst Mem. WR (Disabled): Default value is Disabled.
- **ISA Bus Clock Frequency (PCICLK/4):** ISA Bus Clock Frequency setting when Auto configuration is Disabled, you can choice: PCICLK/3; PCICLK/4; 7.159MHz. Default value is setting by Auto configuration.
- System BIOS Cacheable/Video BIOS Cacheable (Enabled): Setting system BIOS/Video BIOS Cacheable for increase performance .
- **Memory Hole at 15M-16M (Disabled):** Memory Address space form 15MB to 16MB setting to ISA expansion cards specifically using.
- VGA Shared Memory Size (1MB): To setting VGA shared memory size can choice: 0.5MB; 1MB; 1.5MB; 2.0MB; 2.5MB; 3.0MB, 3.5MB; 4MB.

VGA Memory Clock (MHz) (55): Setting the VGA memory clock frequency can choice 40 to 70 MHz. Default value is 55MHz, we recommend using default value, because the higher memory clock frequency setting makes system unstabled.

#### POWER MANAGEMENT SETUP 3-4

Choose the "POWER MANAGEMENT SETUP" in the CMOS SETUP UTILITY to display the following screen. This menu allows user to modify the power management parameters and IRQ signals. In general, these parameters should not be changed unless it's absolutely necessary.

**ROM PCI/ISA BIOS (2A5IIJ19)** 

| POWER MANAGEMENT SETUP                                                                                          |                                                                                                    |  |
|----------------------------------------------------------------------------------------------------|----------------------------------------------------------------------------------------------------|--|
| AWARD SOF                                                                                                    | TWARE, INC.                                                                                                    |  |
| Power Management : User Define<br>PM Control by APM : Yes                                                       | VGA Activity : Disabled<br>IRQ3 (COM 2) : Enabled                                                                              |  |
| Video Off Option : Susp,Stby -> Off<br>Video Off Method : V/H SYNC+Blank                                        | IRQ4 (COM 1) : Enabled<br>IRQ5 (LPT 2) : Enabled                                                                               |  |
| Switch Function : Break/Wake<br>Doze Speed (div bv) : 2                                                         | IRQ6 (Floppy Disk) : Enabled<br>IRQ7 (LPT 1) : Enabled<br>IRO8 (RTC Alarm) : Disabled                                          |  |
| Stdby Speed (div by): 3<br>Hot Key Suspend : Enabled                                                            | IRQ9 (IRQ2 Redir) : Enabled<br>IRQ10 (Reserved) : Enabled                                                                      |  |
| ** PM Timers **<br>HDD Off After : Disabled<br>Doze Mode : Disabled                                             | IRQ11 (Reserved) : Enabled<br>IRQ12 (PS/2 Mouse) : Enabled<br>IRQ13 (Coprocessor) : Enabled<br>IRQ14 (Hard Disk) : Enabled     |  |
| Suspend Mode : Disabled                                                                                         | iRQ15 (Reserveu) : Enableu                                                                                                    |  |
| ** PM Events **<br>COM Ports Activity : Enabled<br>LPT Ports Activity : Enabled<br>HDD Ports Activity : Enabled |                                                                                                    |  |
|                                                                                                    | Esc: Quit $\uparrow \downarrow \rightarrow \leftarrow$ : Select ItemF1 : HelpPu/Pd/+/-: ModifyF5 : Old Values(Shift)F2 : Color |  |

Figure 3-5

**F6 : Load BIOS Defaults** F7 : Load Setup Defaults

Again, user can move the cursor by pressing direction keys to the field need to be modified and press <PgDn> or <PgUp> to alter item selection. You can only change the content of Doze Mode, Standby Mode, and Suspend Mode when the Power Management is set to 'User Define'.

#### The Description of the Power Management 3-4-1

This motherboard supports HDD Power Down, Doze and standby power saving functions when Intel Pentium Processor CPU is installed. The suspend function is also supported when the SMI switch is short. The detail description of these functions are provided as following:

#### • Power Management mode selection:

| Disabled:    | The system operates in NORMAL conditions (Non-GREEN),     |
|--------------|-----------------------------------------------------------|
|              | and the Power Management function is disabled.            |
| Max.saving:  | This mode will maximize the power saving capability.      |
| Min.saving:  | This mode will minimize the power saving capability.      |
| User define: | Allow user to define time-out parameters to control power |
|              | saving. Refer item shown below:                           |

#### • Time-out parameters:

#### HDD Off After

HDD Off After timer can be set from 1 to 15 minute(s). When system stop reading or writing HDD, the timer starts to count. The system will cut off the HDD power when timer ran out of time. The system will not resume operation until either a read from; or a write to HDD command is executed again.

### Doze Mode

The "System Doze" mode timer starts to count when there is no "PM events" occurred. The valid timeout setting is from 1 minute up to 1 hour. The system hardware will drop down CPU clock from normal working speed when Doze mode time-out occurred.

### Standby Mode

The "Standby" mode timer starts to count when "System Doze" mode timer timed out and no "PM events" occurred. Valid range is from 1 minute up to 1 hour. When the system standby mode timer ran out, it will enter the standby mode and retain CPU at slow working speed. The screen will be blanked out.

### Suspend Mode

This function works only when the Pentium CPU is installed. The timer starts to count when "System Standby" mode timer timed out and no "PM Events" occurred. Valid range is from 1 minute up to 1 hour. When the system suspend timer time out, the system will enter the suspend mode and the chipset will stop CPU clock immediately. The power consumption in Suspend Mode is lower than in standby mode. The screen is also blanked out.

#### • Video Off Method

This field defines the video off features. Three options are available: V/H SYNC + Blank, DPMS and Blank Only. The first option, which is the default setting, blanks the screen and turns off vertical and horizontal scanning; "DPMS" (acronym for Display Power management System) allows the BIOS to control the video display card if it supports the DPMS feature; "Blank Only" only blanks the screen. Use the latter for monitors that do not support the "Green" feature.

Take note that a screen saver software does not work with this feature. While the monitor is shut off, this software cannot display.

### PM Events:

AWARD BIOS defines 15 PM Events in the power management mode (Doze, standby & suspend). The user can initial any PM Events to be "ON" or "OFF". When the system detects all of the ON events do not have any activity, it will start the system Doze timer first, if the "Power Management" isn't "OFF". Once the system Doze timer timed out, it will process doze power saving procedure by starting the system standby timer. When the standby timer ran out and all of the "ON" events remains silent, the system will enter the standby mode. By now, the system will not only process the standby power saving procedures but also start the system suspend timer. When the suspend timer time out, all of the CPU clock will be stopped by dropping system clock down to zero and remains this way until any one of the "ON" event occurred.

#### • IRQ3 to IRQ15

You can set IRQs 3~15 individually. Activity detected from any enabled IRQ channels will wake up the system.

### **3-5 PNP/PCI CONFIGURATION SETUP**

This "**PNP/PCI configuration**" option configures the PCI bus slots. All PCI bus slots on the system use INTA#, thus all installed PCI cards must be set to this value.

```
ROM PCI/ISA BIOS (2A5IIJ19)
```

**PNP/PCI CONFIGURATION** 

| Resources Controlled By : Manual<br>Reset Configuration Data: Disabled                                                                                                    | PCI IRQ Actived By : Level<br>PCI IDE 2nd Channel : Enabled<br>PCI IDE IRO Map To : PCI-AUTO                                                                                                   |
|----------------------------------------------------------------------------------------------------|----------------------------------------------------------------------------------------------------|
| IRQ-3 assigned to : Legacy ISA<br>IRQ-4 assigned to : Legacy ISA<br>IRQ-5 assigned to : PCI/ISA PnP<br>IRQ-7 assigned to : Legacy ISA<br>IRQ-9 assigned to : PCI/ISA PnP<br>IRQ-10 assigned to : PCI/ISA PnP<br>IRQ-11 assigned to : PCI/ISA PnP<br>IRQ-12 assigned to : PCI/ISA PnP<br>IRQ-14 assigned to : Legacy ISA<br>IRQ-15 assigned to : Legacy ISA | Primary IDE INT# : A<br>Secondary IDE INT# : B                                                                                                    |
| DMA-0 assigned to : PCI/ISA PnP<br>DMA-1 assigned to : PCI/ISA PnP<br>DMA-3 assigned to : PCI/ISA PnP<br>DMA-5 assigned to : PCI/ISA PnP<br>DMA-6 assigned to : PCI/ISA PnP<br>DMA-7 assigned to : PCI/ISA PnP                                                                                                    | Esc: Quit $\uparrow \downarrow \rightarrow \leftarrow$ : Select Item<br>F1 : Help Pu/Pd/+/-:Modify<br>F5 : Old Values (Shift)F2 : Color<br>F6 : Load BIOS Defaults<br>F7 : Load Setup Defaults |

#### AWARD SOFTWARE, INC.

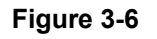

#### IRQxx assigned to

These fields indicate whether or not the displayed IRQ for each field is being used by a Legacy (non-PnP) ISA card. Two options are available: "PCI/ISA PnP" and "Legacy ISA". The first option the default value, indicates either that the displayed IRQ is not used or an PCI/ISA PnP is being used to determine if an ISA card is using that IRQ. Second option is for Legacy ISA card that requires a unique IRQ, and you are not using an PCI/ISA PnP, you must set the field for that IRQ to Legacy ISA.

For example: If you install a Legacy ISA card that requires IRQ10 lets say, then set "IRQ10 assigned to Legacy ISA".

#### DMAxx assigned to

These fields indicate whether or not the displayed DMA channel for each field is being used by a Legacy (non-PnP) ISA card. Available options include: "PCI/ISA PnP" and "Legacy ISA". When is option "PCI/ISA PnP" indicates either that the displayed DMA channel is not used or an PCI/ISA PnP being used to determine if an ISA card is using that channel. If you install a Legacy ISA card that requires a unique DMA channel, and you are not using an PCI/ISA PnP, you must set the field for that channel to "Legacy ISA".

### 3-6 LOAD BIOS DEFAULTS

The **"LOAD BIOS DEFAULTS**" function loads the system default data directly from ROM and initialize associated hardware properly. This function will be necessary only when the system CMOS data is corrupted.

**ROM PCI/ISA BIOS (2A5IIJ19)** 

| CMOS SETUP UTILITY<br>AWARD SOFTWARE, INC.                                                                            |                        |  |
|----------------------------------------------------------------------------------------------------|------------------------|--|
| STANDARD CMOS SETUP                                                                                                   | INTEGRATED PERIPHERALS |  |
| BIOS FEATURES SETUP                                                                                                   | SUPERVISOR PASSWORD    |  |
| CHIPSET FEATURES SETUP                                                                                                | USER PASSWORD          |  |
| POWER MANAGEN<br>PNP/PCI CONFIGU                                                                                      |                        |  |
| LOAD BIOS DEFAULTS                                                                                                    | EXIT WITHOUT SAVING    |  |
| LOAD SETUP DEFAULTS                                                                                                   |                        |  |
| Esc : QUIT $\uparrow \downarrow \rightarrow \leftarrow$ : Select ItemF10 : Save & Exit Setup(Shift) F2 : Change Color |                        |  |
| Time, Date, Hard Disk Type                                                                                            |                        |  |

Figure 3-7

### 3-7 LOAD SETUP DEFAULTS

The **"LOAD SETUP DEFAULTS**" function loads the system default data directly from ROM and initialize associated hardware properly. This function will be necessary only when the system CMOS data is corrupted.

#### ROM PCI/ISA BIOS (2A5IIJ19)

CMOS SETUP UTILITY AWARD SOFTWARE, INC.

| STANDARD CMOS SETUP                                                                 | INTEGRATED PERIPHERALS |  |
|-------------------------------------------------------------------------------------|------------------------|--|
| BIOS FEATURES SETUP                                                                 | SUPERVISOR PASSWORD    |  |
| CHIPSET FEATURES SETUP                                                              | USER PASSWORD          |  |
| POWER MANAGEMENT                                                                    | FTECTION               |  |
| PNP/PCI CONFIGU Load SETUP Default (Y/N)? Y                                         |                        |  |
| LOAD BIOS DEFAU                                                                     |                        |  |
| LOAD SETUP DEFAULTS                                                                 |                        |  |
| <b>Esc</b> : <b>QUIT</b> $\uparrow \downarrow \rightarrow \leftarrow$ : Select Item |                        |  |
| F10 : Save & Exit Setup (Shift) F2 : Change Color                                   |                        |  |
| Time, Date, Hard Disk Type                                                          |                        |  |

Figure 3-8

### 3-8 INTEGRATED PERIPHERALS SETUP

ROM PCI/ISA BIOS (2A5IIJ19)

INTEGRATED PERIPHERALS

#### AWARD SOFTWARE, INC.

| Parallel Port Mode : Normal                                                 |
|-----------------------------------------------------------------------------|
|                                                                             |
|                                                                             |
|                                                                             |
| PS/2 mouse function : Enabled                                               |
| USB Controller : Enabled                                                    |
| USB Keyboard Support : Disabled                                             |
| Power Button Over Ride : Enabled                                            |
| Ring Power Up Control : Enabled                                             |
| Power Up by Alarm : Enabled                                                 |
| Month Alarm : NA                                                            |
| Day of Month Alarm : 0                                                      |
| Week Alarm                                                                  |
| *** SUN MON TUE WED THU FRI SAT                                             |
| ***                                                                         |
| Off Off Off Off Off Off Off                                                 |
| Time (hh:mm:ss) Alarm : 7: 0: 0                                             |
|                                                                             |
|                                                                             |
| <b>Esc:</b> Quit $\uparrow \downarrow \rightarrow \leftarrow$ : Select Item |
| F1 : Help Pu/Pd/+/-: Modify                                                 |
| F5 : Old Values (Shift)F2 : Color                                           |
| F6 : Load BIOS Defaults                                                     |
| F7 : Load Setup Defaults                                                    |
|                                                                             |

#### Figure 3-9

- NOTE: If you don't use the Onboard IDE connector, than use On-card (PCI or ISA card) IDE connector. You will set Onboard Primary IDE: Disabled an Onboard Secondary IDE: Disabled from CHIPSET FEATURES SETUP UTILITY. The Onboard PCI IDE cable should be equal to or less than 18 inches (45 cm).
- **IDE HDD Block Mode:** The default value is Enabled.
  - *Enabled*: Enabled IDE HDD Block Mode. The HDD transfer rate is better than Disabled.
  - Disabled: Disable IDE HDD Block Mode.
- **IDE Primary Master PIO:** The default value is Auto.
  - *Auto*: BIOS will automatically detect the Onboard Primary Master PCI IDE HDD Accessing mode.
  - *Mode0~4*: Manually set the IDE Accessing mode.
- **IDE Primary Slave PIO:** The default value is Auto.
  - Auto: BIOS will automatically detect the Onboard Primary Slave PCI IDE HDD Accessing mode.
  - *Mode0~4*: Manually set the IDE Accessing mode.
- **IDE Secondary Master PIO:** The default value is Auto.
  - *Auto*: BIOS will automatically detect the Onboard Secondary Master PCI IDE HDD Accessing mode.
  - *Mode0~4*: Manually set the IDE Accessing mode.

- **IDE Secondary Slave PIO:** The default value is Auto.
  - Auto: BIOS will automatically detect the Onboard Secondary Slave PCI IDE HDD Accessing mode.

*Mode0~4*: Manually set the IDE Accessing mode.

- **Onboard FDC Controller:** The default value Enabled.
  - *Enabled*: Enable the Onboard floppy drive interface controller.
  - **Disabled:** Disable the Onboard floppy drive interface controller. When use On-card ISA FDC's controller.
- **Onboard UART1:** This field allows the user to select the serial port. The default value is Auto.
  - **COM1:** Enable Onboard Serial port 1 and address is 3F8H.
  - **COM2:** Enable Onboard Serial port 1 and address is 2F8H.
  - **COM3:** Enable Onboard Serial port 1 and address is 3E8H.
  - **COM4:** Enable Onboard Serial port 1 and address is 2E8H.

Disabled: Disable Onboard CHIP's Serial port 1.

- **Onboard UART2:** This field allows the user to select the serial port. The default value is Auto.
  - COM1: Enable Onboard Serial port 2 and address is 3F8H.
    COM2: Enable Onboard Serial port 2 and address is 2F8H.
    COM3: Enable Onboard Serial port 2 and address is 3E8H.
    COM4: Enable Onboard Serial port 2 and address is 2E8H.
    Disabled: Disable Onboard CHIP's Serial port 2.
- **Onboard UART 2 Mode:** The default setting is Standard.
  - **HPIR:** HP standard mode IR. **ASKIR:** ASK standard mode IR.
- IR function duplex:
  - Half: Half duplex IR transfer mode in Half Duplex.
  - **Full:** Full duplex IR transfer mode in Full Duplex.
- **RxD, TxD Active:** Select RxD & TxD active signal level.
- **Onboard Parallel port:** This field allows the user to select the LPT port. The default value is 378H.
  - **378H:** Enable Onboard LPT port and address is 378H.
  - **278H:** Enable Onboard LPT port and address is 278H.
  - **3BCH:** Enable Onboard LPT port and address is 3BCH.

**Disabled:** Disable Onboard CHIP's LPT port.

NOTE: Parallel Port address is 378H/3BCH that selects the routing of IRQ7 for LPT1. Parallel Port address is 278H that selects the routing of IRQ5 LPT1.

- **Parallel port Mode:** This field allows the user to select the parallel port mode. The default value is ECP + EPP (Normal).
  - *Normal*: Standard mode. IBM PC/AT Compatible bidirectional parallel port.
  - **EPP:** Enhanced Parallel Port mode.
  - *ECP*: Extended Capabilities Port mode.

**EPP+ECP:** ECP Mode & EPP Mode.

- **PS/2 mouse function (Enabled):** Setting the function of PS/2 mouse. When you choice: Disabled, BIOS will release IRQ12 for other device use the default value is Enabled.
- **USB Controller (Enabled):** Setting the function of USB controller. Default value is Enabled.
- **USB Keyboard Support (Disabled):** Setting the USB keyboard support function default value is Disabled. When you want use USB keyboard you must Enabled it.
- **Power Button Over Ride (Enabled):** Setting the Power Button function when setting Enabled and press the power button continuos more than 4 sec, will make the power off.
- **Ring Power Up Control (Enabled):** When setting this item Enabled, and press the power button to power off. After Ring in the System will auto power on.
- **Power Up by Alarm (Disabled):** Default value is Disabled, when choice Enabled you can setting Month Alarm, Day of Month Alarm, Week Alarm, Time Alarm to setup the time and date to power on the computer.
- **Power Button Over Ride (Enabled):** Setting the Power Button function . In normal operation set this item Enabled, and press Power Button continuos at least 4 sec will make computer power off. When Enabled Power Manage and Enabled this item, push the Power Button. The system will go to suspend mode, if press the button continuos more than 4 sec, the computer will power off.

# 3-9 SUPERVISOR/USER PASSWORD

This item lets you configure the system so that a password is required each time the system boots or an attempt is made to enter the Setup program (Refer to Figure 3-3 for the details). Supervisor Password allows you to change all CMOS settings but the User Password setting doesn't have this function. The way to set up the passwords for both Supervisor and User are as follow:

 Choose either Supervisor Password or User Password in the Main Menu and press <Enter>. The following message appears:

#### "Enter Password:"

- 2. The first time you run this option, enter your password up to only 8 characters and press <Enter>. The screen does not display the entered characters. For no password just press <Enter>.
- 3. After you enter the password, the following message appears prompting you to confirm the password:

#### "Confirm Password:"

- 4. Enter exact the same password you just typed again to confirm the password and press <Enter>.
- 5. Move the cursor to Save & Exit Setup to save the password.
- 6. If you need to delete the password you entered before, choose the Supervisor Password and Press <Enter>. It will delete the password that you bad before.
- 7. Move the cursor to Save & Exit Setup to save the option you did, otherwise the old password will still be there when you turn on your machine next time.

### 3-10 IDE HDD AUTO DETECTION

The "IDE HDD AUTO DETECTION" utility is a very useful tool especially when you do not know which kind of hard disk type you are using. You can use this utility to detect the correct disk type and install in the system automatically. Also you can set HARD DISK TYPE to "Auto" in the STANDARD CMOS SETUP to have same result. The BIOS will Auto-detect the hard disk size and model on display during POST.

ROM PCI/ISA BIOS (2A5IIJ19)

#### CMOS SETUP UTILITY AWARD SOFTWARE, INC.

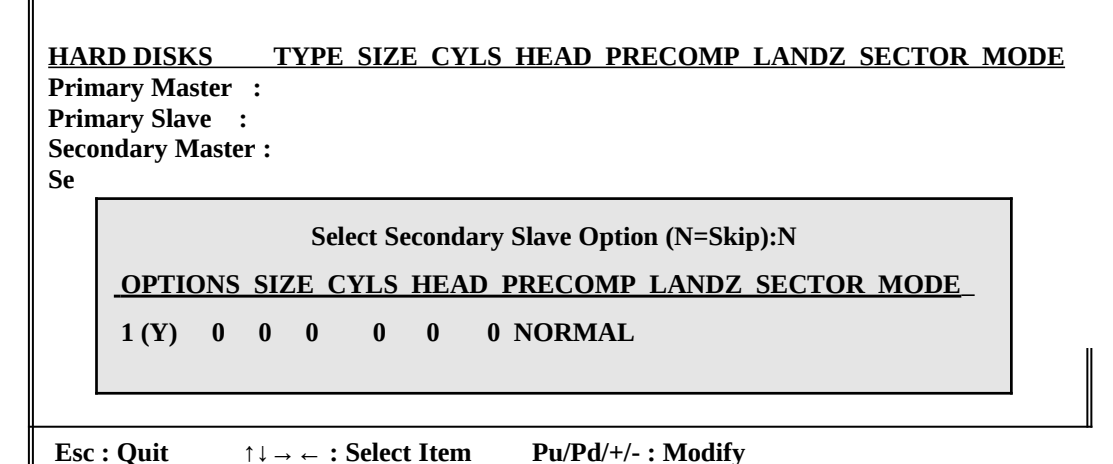

Figure 3-10

NOTE: HDD Modes

F1 : Help

The Award BIOS supports 3 HDD modes : NORMAL, LBA & LARGE

### NORMAL mode

Generic access mode in which neither the BIOS nor the IDE controller will make any transformations during accessing.

The maximum number of cylinders, head & sectors for NORMAL mode are 1024, 16 & 63.

|   | no. | Cylinder   | (1024)       |
|---|-----|------------|--------------|
| Х | no. | Head (     | 16)          |
| Х | no. | Sector     | ( 63)        |
| X | no. | per sector | <u>(512)</u> |
|   |     | 528 N      | legabytes    |

(Shift)F2: Change Color

If user set this HDD to NORMAL mode, the maximum accessible HDD size will be 528 Megabytes even though its physical size may be greater than that!

### LBA (Logical Block Addressing) mode

A new HDD accessing method to overcome the 528 Megabyte bottleneck. The number of cylinders, heads & sectors shown in setup may not be the number physically contained in the HDD.

During HDD accessing, the IDE controller will transform the logical address described by sector, head & cylinder into its own physical address inside the HDD.

The maximum HDD size supported by LBA mode is 8.4 Gigabytes which is obtained by the following formula:

|   | no.  | Cylinder           |     | (1    | 024)        |
|---|------|--------------------|-----|-------|-------------|
| х | no.  | Head               | (   | 255)  |             |
| Х | no.  | Sector             |     | (     | 63)         |
| X | byte | <u>s per secto</u> | or  | (     | <u>512)</u> |
|   |      | 8                  | 3.4 | Gigab | ytes        |

#### LARGE mode

Extended HDD access mode supported by Award Software.

Some IDE HDDs contain more than 1024 cylinder without LBA support (in some cases, user do not want LBA). The Award BIOS provides another alternative to support these kinds of LARGE mode:

| CYLS. | HEAD | <u>SECTOR</u> | MODE   |
|-------|------|---------------|--------|
| 1120  | 16   | 59            | NORMAL |
| 560   | 32   | 59            | LARGE  |

BIOS tricks DOS (or other OS) that the number of cylinders is less than 1024 by dividing it by 2. At the same time, the number of heads is multiply by 2. Reverse transformation process will be made inside INT 12h in order to access the right HDD address the right HDD address!

Maximum HDD size:

|   | no.  | Cylinder          |     | (1    | 024)        |
|---|------|-------------------|-----|-------|-------------|
| х | no.  | Head              | (   | 32)   |             |
| х | no.  | Sector            |     | (     | 63)         |
| x | byte | <u>s per sect</u> | or  | (     | <u>512)</u> |
|   |      |                   | 1 ( | Gigab | ytes        |

NOTE: To support LBA or LARGE mode of HDDs, there must be some softwares involved. All these softwares are located in the Award HDD Service Routine (1NT 13h). It may be failed to access a HDD with LBA (LARGE) mode selected if you are running under a Operating System which replaces the whole INT 13h.

UNIX operating systems do not support either LBA or LARGE and must utility the Standard mode. UNIX can support drives larger than 528MB.

### 3-11 SAVE & EXIT SETUP

The "SAVE & EXIT SETUP" option will bring you back to boot up procedure with all the changes you just made which are recorded in the CMOS RAM.

### 3-12 EXIT WITHOUT SAVING

The "EXIT WITHOUT SAVING" option will bring you back to normal boot up procedure without saving any data into CMOS RAM. All of the old data in the CMOS will not be destroyed.

### 3-13 I/O & MEMORY MAP

MEMORY MAP

| Address Range | Size | Description                                        |
|---------------|------|----------------------------------------------------|
| 00000-7FFFF   | 512K | Conventional memory                                |
| 80000-9FBFF   | 127K | Extended Conventional memory                       |
| 9FC00-9FFFF   | 1K   | Extended BIOS data area if PS/2 mouse is installed |
| A0000-C7FFF   | 160K | Available for Hi DOS memory                        |
| C8000-DFFFF   | 96K  | Available for Hi DOS memory and adapter ROMs       |
| E0000-EEFFF   | 60K  | Available for UMB                                  |
| EF000-EFFFF   | 4K   | Video service routine for Monochrome & CGA adapter |
| F0000-F7FFF   | 32K  | BIOS CMOS setup utility                            |
| F8000-FCFFF   | 20K  | BIOS runtime service routine (2)                   |
| FD000-FDFFF   | 4K   | Plug and Play ESCD data area                       |
| FE000-FFFFF   | 8K   | BIOS runtime service routine (1)                   |

I/O MAP

| 000-01F | DMA controller (Master)              |
|---------|--------------------------------------|
| 020-021 | INTERRUPT CONTROLLER (Master)        |
| 022-023 | CHIPSET control registers. I/O ports |
| 040-05F | TIMER control registers              |
| 060-06F | KEYBOARD interface controller (8042) |
| 070-07F | RTC ports & CMOS I/O ports           |
| 080-09F | DMA register                         |
| 0A0-0BF | INTERRUPT controller (Slave)         |
| 0C0-0DF | DMA controller (Slave)               |
| 0F0-0FF | MATH COPROCESSOR                     |
| 1F0-1F8 | HARD DISK controller                 |
| 278-27F | PARALLEL port 2                      |
| 2B0-2DF | GRAPHICS adapter controller          |
| 2F8-2FF | SERIAL port 2                        |
| 360-36F | NETWORK ports                        |
| 378-37F | PARALLEL port 1                      |
| 3B0-3BF | MONOCHROME & PARALLEL port adapter   |
| 3C0-3CF | EGA adapter                          |
| 3D0-CDF | CGA adapter                          |
| 3F0-3F7 | FLOPPY DISK controller               |
| 3F8-3FF | SERIAL port-1                        |

### 3-14 TIME & DMA CHANNELS MAP

| TIME MAP:     | TIMER Channel 0 System timer interrupt<br>TIMER Channel 1 DRAM REFRESH request<br>TIMER Channel 2 SPEAKER tone generator |
|---------------|----------------------------------------------------------------------------------------------------|
| DMA CHANNELS: | DMA Channel 0 Available<br>DMA Channel 1 Onboard ECP (Option)<br>DMA Channel 2 FLOPPY DISK (SMC CHIP)                    |
|               | DMA Channel 3 Onboard ECP (default)<br>DMA Channel 4 Cascade for DMA controller 1                                        |
|               | DMA Channel 5 Available                                                                                                  |
|               | DMA Channel 6 Available                                                                                                  |
|               | DMA Channel 7 Available                                                                                                  |

### 3-15 INTERRUPT MAP

**NMI:** Parity check error

- **IRQ (H/W):** 0 System TIMER interrupt from TIMER 0
  - 1 KEYBOARD output buffer full
  - 2 Cascade for IRQ 8-15
  - 3 SERIAL port 2
  - 4 SERIAL port 1
  - 5 PARALLEL port 2
  - 6 FLOPPY DISK (SMC CHIP)
  - 7 PARALLEL port 1
  - 8 RTC clock
  - 9 Available
  - 10 Available
  - 11 Available
  - 12 PS/2 Mouse
  - 13 MATH coprocessor
  - 14 Onboard HARD DISK (IDE1) channel
  - 15 Onboard HARD DISK (IDE2) channel

### **3-16 BIOS REFERENCE-POST CODES**

ISA PORT codes are typically output to port address 80h.

| Post | Name                                | Description                                             |
|------|-------------------------------------|---------------------------------------------------------|
| СО   | Turn Off Chipset Cache              | OEM Specific-Cache controller.                          |
| 1    | Processor Test 1                    | Processor Status (1 FLAGS) Verification.                |
|      |                                     | Tests the following processor status flags carry, zero, |
|      |                                     | sign, overflow.                                         |
|      |                                     | The BIOS will set each of these flags, verify the are   |
|      |                                     | set, then turn each flag off and verify it is off.      |
| 2    | Processor Test 2                    | Read/ Write/ Verify all CPU registers except SS, SP,    |
|      |                                     | and BP with data pattern FF and OO.                     |
| 3    | Initialize Chips                    | Disable NMI, PIE, AIE, UEI, SOWV.                       |
|      |                                     | Disable video, parity checking, DMA.                    |
|      |                                     | Reset math coprocessor.                                 |
|      |                                     | Clear all page registers, CMOS shutdown byte.           |
|      |                                     | Initialize timer 0, 1, and 2, including set EISA timer  |
|      |                                     | to a known state.                                       |
|      |                                     | Initialize DMA Controllers 0 and 1.                     |
|      |                                     | Initialize interrupt controllers 0 and 1.               |
|      |                                     | Initialize EISA extended registers.                     |
| 4    | Test Memory Refresh                 | RAM must be periodically refreshed inorder to keep      |
|      | Toggle                              | the memory from decaying.                               |
|      |                                     | This function assures that the memory refresh function  |
|      |                                     | is working properly.                                    |
| 5    | Blank video, Initialize<br>keyboard | Keyboard controller initialization.                     |
| 6    | Reserved                            |                                                         |
| 7    | Test CMOS Interface and             | Verifies CMOS is working correctly, detects bad         |
| /    | Battery Status                      | battery.                                                |
| BE   | Chipset Default                     | Program chipset registers with power on BIOS            |
|      | Initialization                      | defaults.                                               |
| C1   | Manager                             | OFM Specific-Test to size on-board memory               |
|      | ivienory presence test              | on specific rest to size on-board memory.               |
| C5   | Early Shadow                        | OEM Specific-Early Shadow enable for fast boot.         |
| C6   | Cache presence test                 | External cache size detection.                          |

| 0     |                              | Forty ship ast initialization                                                                                     |
|-------|------------------------------|----------------------------------------------------------------------------------------------------|
| 8     | Setup low memory             | Early chip set initialization.                                                                                    |
|       |                              | OEM abin act routings                                                                                             |
|       |                              | Clear low 64V of memory                                                                                           |
|       |                              | Test first 64K memory                                                                                             |
| 0     |                              | Cyrix CDU initialization                                                                                          |
| 9     | Early Cache                  | Cyrix CFO initialization.                                                                                         |
|       | Initialization               |                                                                                                    |
| А     | Setup Interrupt Vector Table | Initialization first 120 interrupt vectors with SPURIOUS_INT_HDLR and initialize INT 00h-1Fh according to INT_TBL |
| В     | Test CMOS RAM                | Test CMOS RAM Checksum, if bad, or insert key                                                                     |
|       | Checksum                     | pressed, load defaults.                                                                                           |
|       |                              |                                                                                                    |
| C     | Initialize keyboard          | Detect type of keyboard controller (ontional) Set                                                                 |
| C     | initialize keyboard          | NUM LOCK status                                                                                                   |
| ח     | Initialize Video Interface   | Detect CPU clock                                                                                                  |
|       |                              | Read CMOS location 14h to find out type of video in                                                               |
|       |                              | use.                                                                                                    |
|       |                              | Detect and Initialize Video Adapter.                                                                              |
| Е     | Test Video Memory            | Test video memory, write sign-on message to screen.                                                               |
|       |                              | Setup shadow RAM.Enable shadow according to                                                                       |
|       |                              | Setup.                                                                                                    |
| F     | Test DMA Controller 0        | BIOS checksum test.                                                                                               |
|       |                              | Keyboard detect and initialization.                                                                               |
| 10    | Test DMA Controller 1        |                                                                                                    |
| 11    | Test DMA Page Registers      | Test DMA Page Registers.                                                                                          |
|       |                              |                                                                                                    |
| 12-13 | Reserved                     |                                                                                                    |
| 14    | Test Timer Counter ?         | Test 8254 Timer () Counter 2                                                                                      |
| 17    |                              |                                                                                                    |
| 15    | 1 est 8259-1 Mask Bits       | verify 8259 Channel I masked interrupts by                                                                        |
|       |                              | alternately turning off and on the interrupt lines.                                                               |
| 16    | Test 8259-2 Mask Bits        | Verify 8259 Channel 2 masked interrupts by alternately                                                            |
|       |                              | turning off and on the interrupt lines.                                                                           |

| 17 | Test Stuck 8259's | Turn | off | interrupts | then | verify | no | interrupt | mask |
|----|-------------------|------|-----|------------|------|--------|----|-----------|------|
|    |                   |      |     |            |      |        |    |           |      |

|       | Interrupt Bits             | register is on.                                        |
|-------|----------------------------|--------------------------------------------------------|
| 18    | Test 8259 Interrupt        | Force an interrupt and verify the interrupt occurred.  |
|       | Functionality              |                                                        |
| 19    | Test Stuck NMI Bits        | Verity NMI can be cleared.                             |
|       | (Parity I/O Check)         |                                                        |
| 1A    |                            | Display CPU clock.                                     |
| 1B-1E | Reserved                   |                                                        |
| 1F    | Set EISA Mode              | If EISA non-volatile memory checksum is good,          |
|       |                            | execute EISA initialization. If not, execute ISA tests |
|       |                            | an clear EISA mode flag.                               |
|       |                            | Test EISA Configuration Memory Integrity (checksum     |
|       |                            | & communication interface).                            |
| 20    | Enable Slot 0              | Initialization slot 0 (System Board).                  |
| 21-2F | Enable Slot 1-15           | Initialize slot 1 through 15.                          |
| 30    | Size Base and Extended     | Size base memory from 256K to 640K and extended        |
|       | Memory                     | memory above 1MB.                                      |
| 31    | Test Base and Extended     | Test base memory from 256K to 640K and extended        |
|       | Memory                     | memory above 1MB using various patterns.               |
|       |                            | NOTE: This will be skipped in EISA mode and can        |
|       |                            | be "skipped" with ESC key in ISA mode.                 |
| 32    | Test EISA Extended         | If EISA Mode flag is set then test EISA memory         |
|       | Memory                     | found in slots initialization.                         |
|       |                            | NOTE: This will be skipped in ISA mode and can be      |
|       |                            | "skipped" with ESC key in EISA mode.                   |
| 33-3B | Reserved                   |                                                        |
| 3C    | Setup Enabled              |                                                        |
| 3D    | Initialize & install Mouse | Detect if mouse is present, initialize mouse, install  |
|       |                            | interrupt vectors.                                     |
| 3E    | Setup Cache Controller     | Initialize cache controller.                           |
| 3F    | Reserved                   |                                                        |
| BF    | Chipset Initialization     | Program chipset registers with Setup values            |
| 40    |                            | Display virus protest disable or enable.               |
| 41    | Initialize Floppy          | Initialize floppy disk drive controller and drives.    |
|       | Drive & Controller         |                                                        |
| 42    | Initialize Hard Drive &    | Initialize hard drive controller and any drives.       |
|       | controller                 |                                                        |

| 43 Detect & Initialize Initialize any serial and parallel ports (also game |
|----------------------------------------------------------------------------|
|----------------------------------------------------------------------------|

|       | 1                                              |                                                                                                    |
|-------|------------------------------------------------|----------------------------------------------------------------------------------------------------|
|       | Serial/Parallel Ports                          | port).                                                                                                    |
| 44    | Reserved                                       |                                                                                                    |
| 45    | Detect & Initialize                            | Initialize math coprocessor.                                                                                                    |
|       | Math Coprocessor                               |                                                                                                    |
| 46    | Reserved                                       |                                                                                                    |
| 47    | Reserved                                       |                                                                                                    |
| 48-4D | Reserved                                       |                                                                                                    |
| 4E    | Manufacturing POST Loop<br>or Display Messages | Reboot if Manufacturing POST Loop pin is set.<br>Otherwise display any messages (i.e., any non-fatal<br>errors that were detected during POST) and enter<br>Setup. |
| 4F    | Security Check                                 | Ask password security (optional).                                                                                                    |
| 50    | Write CMOS                                     | Write all CMOS values back to RAM and clear screen.                                                                                                    |
| 51    | Pre-boot Enable                                | Enable parity checker.<br>Enable NML Enable cache before boot                                                                                                    |
| 52    | Initialize Option ROMs                         | Initialize any option ROMs present from                                                                                                    |
|       |                                                | C8000h to EFFFFh.                                                                                                    |
|       |                                                | NOTE: When FSCAN option is enabled, will                                                                                                    |
|       |                                                | initialize from C8OOOh to F7FFFh.                                                                                                    |
| 53    | Initialize Time Value                          | Initialize time value in 40h:BIOS area.                                                                                                    |
| 60    | Setup Virus Protect                            | Setup virus protect according to Setup.                                                                                                    |
| 61    | Set Boot Speed                                 | Set system speed for boot.                                                                                                    |
| 62    | Setup Num Lock                                 | Setup Num Lock status according to Setup.                                                                                                    |
| 63    | Boot Attempt                                   | Set low stack.                                                                                                    |
|       |                                                | Boot via INT 19h.                                                                                                    |
| B0    | Spurious                                       | If interrupt occurs in protected mode.                                                                                                    |
| B1    | Unclaimed NMI                                  | If unmasked NMI occurs, display.                                                                                                    |
|       |                                                | Press F1 to disable NMI, F2 reboot.                                                                                                    |
| E1-EF | Setup Pages                                    | E1-Page 1, E2-Page 2, etc.                                                                                                    |
| FF    | Boot                                           |                                                                                                    |

# Chapter 4

# **Software Installed**

### WINDOWS 3.1X Display Driver Quick Installation

Step 1. Run windows, Change your directory path to D:\5598\VGA\WIN31, Running "setup.exe"

According the process to complete installation

Step 2. From "SIS Multimedia V1.04" window, you can setup the resolution, Font size and monitor type

### WINDOWS 95 Display Driver Quick Installation

- Step 1. Boot form Windows 95, Double-click "My computer" icon, "Control panel" icon, "Display" icon
- Step 2. When the "Display properties" window appear, choose "setting" tab, select "Change Display type" (if you are windows 95 OSR2 user select "Advanced properties")
- Step 3. Select "Adapter type" section, Select "Change"
- Step 4. When the "Select Device" window appear, select "Have Disk", Change the directory path from "A:\" to "D:\5598\VGA\Win95", select "OK". (if your CD-ROM is D driver)
- Step 5. When the "Select Device" window appear again, select "OK".
- Step 6. When the "Change Display type" window appear again, select "CLOSE"
- Step 7. When the "Display properties" window appear again, select "CLOSE"
- Step 8. Restart Windows 95
- Step 9. If you repeat step 1 and step 2, you can setup the resolution, Font size and monitor type , You will be finished your installation

### WINDOWS NT4.0 Display Driver Quick Installation

- Step 1. Boot form Windows NT4.0, Double-click "My computer" icon, "Control panel" icon, "Display" icon
- Step 2. When the "Display properties" window appear, choose "setting" tab, select "Display type"
- Step 3. When the "Display type" window appear, Select "Change"
- Step 4. When the "Change Display" window appear, select "Have Disk", Change the directory path from "A:\" to "D:\5598\VGA\WINNT40", select "OK". (if your CD-ROM is D driver)
- Step 5. When the "Display type" window appear again, select "CLOSE".
- Step 6. When the "Display properties" window appear again, select "CLOSE"

- Step 7. Restart Windows NT40
- Step 8. When the "Display properties" window appear, setup your resolution, select "test", select "OK", you will be finished your installation

### WINDOWS NT3.5X Display Driver Quick Installation

- Step 1. Boot form Windows NT3.5X, Copy "D:\5598\VGA\WINNT35\\*.\*" to "A:\" (if your CD-ROM is D driver) Double-click "Main" icon, select "Control panel" icon, select "Display" icon
- Step 2. When the "Display setting" window appear, select "Change display type"
- Step 3. When the "Display type" window appear, select "Change"
- Step 4. When the "Select device" window appear, select "OTHER". Push your Disk into Driver A select "install"
- Step 5. When the "Install device" window appear, select "YES"
- Step 6. When the "Windows NT setup" window appear, select "CONTINUS"
- Step 7. Restart Windows NT3.5X, you will be finished your installation

### **SOFTWARE MPEG XING 1.4**

#### (Only use for Windows 3.1x)

- step 1. Run Windows 3.1X, Change your directory path to D:\xing\xing140\DM (if your CD-ROM is D driver)
- step 2. Run "setup" according the process to complete installation, select "XINGMPEG PLAYER " icon, play MPEG file or Video CD

### SOFTWARE MPEG XING 3.02

#### (Only use for Windows 95)

- step 1. Run Windows 95, Change your directory path to D:\xing\xing302( if your CD-ROM is D driver)
- step 2. Run "setup" according the process to complete installation, select talk bar "Start", "Program", "XingMpeg play", play MPEG file or Video CD

# Chapter 5

### **Question and Answer**

- **Question 1:** When use External VGA CARD and using DIMM in SDRAM2 (BANK2) only the system don't have the screen.
- **Ans:** Change the DIMM to SDRAM1 to solve this problem.
- Question 2: When using Ti 32MB DIMM 2pcs, no screen on system.
- Ans: Please change the "SDRAM CAS Latency" setting in BIOS CHIPSET FEATURES SETUP the default value is "3T", Please change to "2T", Please follow the step to change the setting
  - step 1. Only plug one pcs DIMM let the system boot up.
  - step 2. Press <DEL> enter CMOS SETUP UTILITY to set up.
  - step 3. Choice "CHIPSET FEATURES SETUP"
  - step 4. Setting "SDRAM CAS LATENCY" value to "2T"
  - step 5. SAVE CMOS and EXIT
  - step 6. Power Off and Plug another DIMM, Power On again.
- **Question 3:** When Install OS/2 REV:3 will SCSI Hard Disk and IDE CDROM plug in Slave Mode, the system will hang up.
- Ans: Please change the IDE CDROM DRIVER to Master Mode to solve this Problem.
- **Question 4:** After Install Win 95 have "?" mark in PCI Universal Serial Bus Device item when you check Device Manager icon in control panel.
- Ans: You can solve the problem "Microsoft Supplemental 3 for Windows 95" Utility, because Microsoft build in SIS USB Device Driver after Supplemental 3 utility. Before this version Windows 95 can not recognize USB Device in SIS 5598 chip set.